Министерство образования и науки Российской Федерации Федеральное государственное бюджетное образовательное учреждение высшего образования "САМАРСКИЙ ГОСУДАРСТВЕННЫЙ ЭКОНОМИЧЕСКИЙ УНИВЕРСИТЕТ" Кафедра "Корпоративные информационные системы, электронные сервисы и интеллектуальные информационные технологии"

# МЕТОДИЧЕСКИЕ УКАЗАНИЯ к выполнению контрольной работы по дисциплине "Информатика"

для студентов 1 курса заочной формы обучения всех направлений подготовки

Самара Издательство Самарского государственного экономического университета 2017 Методические указания к выполнению контрольной работы по дисциплине "Информатика" для студентов 1 курса заочной формы обучения всех направлений подготовки [Текст] / сост.: Е.А. Конопацкая, С.А Чеверева. - Самара : Изд-во Самар. гос. экон. ун-та, 2017. - 44 с.

В методических указаниях раскрыты основные возможности работы с массивами данных в среде табличного процессора Excel 2007. Дан пример решения и оформления задачи в Excel 2007. Рассмотрены способы автозаполнения таблиц, работа с различными типами данных и функциями, с автофильтрами, представлены методы построения всевозможных типов диаграмм и отражены особенности анализа данных. Приведены варианты контрольных заданий, контрольные вопросы для подготовки к экзаменам и список рекомендуемой литературы.

Адресуется студентам бакалавриата 1 курса заочной формы обучения для всех направлений подготовки по дисциплине "Информатика".

Публикуется по решению редакционно-издательского совета университета

Составители: доцент, кандидат экономических наук Е.А. Конопацкая, доцент, кандидат педагогических наук С.А. Чеверева

© ФГБОУ ВО "Самарский государственный экономический университет", 2017

# ОГЛАВЛЕНИЕ

| Требования к выполнению контрольной работы               | 4  |
|----------------------------------------------------------|----|
| Решение и оформление задачи в табличном процессоре Excel | 5  |
| Пример решения задачи в Excel                            | 8  |
| Ввод и редактирование данных                             | 8  |
| Автозаполнение ячеек                                     | 10 |
| Копирование чисел с помощью мыши                         | 11 |
| Вычисления в таблицах                                    | 11 |
| Автофильтр                                               | 14 |
| Варианты заданий для контрольной работы                  | 18 |
| Вариант 1                                                | 18 |
| Вариант 2                                                | 20 |
| Вариант 3                                                | 23 |
| Вариант 4                                                | 25 |
| Вариант 5                                                | 27 |
| Вариант 6                                                | 30 |
| Вариант 7                                                | 33 |
| Вариант 8                                                | 35 |
| Вариант 9                                                | 37 |
| Вариант 10                                               | 39 |
| Контрольные вопросы к экзамену                           | 42 |
| Список рекомендуемой литературы                          | 43 |

# ТРЕБОВАНИЯ К ВЫПОЛНЕНИЮ КОНТРОЛЬНОЙ РАБОТЫ

1. Необходимо указать номер варианта контрольной работы, который определяется студентом по последней цифре номера зачетной книжки (0 соответствует варианту 10).

Каждый вариант работы содержит два теоретических вопроса, задачу, выполняемую с помощью табличного процессора Excel 2007, и предусматривает презентацию на определенную тему (количество слайдов не менее 15, тема должна быть полностью раскрыта).

2. Структура контрольной работы:

- титульный лист;

- содержание работы;

- текст задания варианта;

- ответ по первому теоретическому вопросу;

- ответ по второму теоретическому вопросу;

- практическое задание;

- решение практического задания в Excel;
- файл с презентацией;

- список использованной литературы. При его оформлении необходимо ориентироваться на Государственный стандарт ГОСТ 7.1-2003 "Библиографическая запись. Библиографическое описание. Общие требования и правила составления".

3. Требования к ответам в контрольной работе:

- на два теоретических вопроса следует дать развернутые ответы, которые должны быть набраны в текстовом процессоре Word и распечатаны на принтере;

- задачу следует выполнить в Excel, расчеты производить с помощью формул и функций. Все таблицы необходимо распечатать в режиме *значений* и в режиме *формул (ФОРМУЛЫ / ВЛИЯЮЩИЕ ЯЧЕЙКИ)*. Решение задачи должно содержать описание последовательности действий. Каждая таблица в книге Excel должна располагаться на своем листе, графики - на отдельных листах (Диаграмма1, Диаграмма2, ...).

4. Контрольная работа сдается вместе с диском. Без зачтенной контрольной работы студент до экзамена не допускается.

## РЕШЕНИЕ И ОФОРМЛЕНИЕ ЗАДАЧИ В ТАБЛИЧНОМ ПРОЦЕССОРЕ EXCEL

1. На первом листе рабочей книги создайте заголовок таблицы "Продажи зерна, 2016 г.", содержащий все необходимые графы (рис. 1).

| Но-<br>мер<br>сдел-<br>ки | Дата<br>сдел-<br>ки | День<br>не-<br>дели | То-<br>вар<br>(зер-<br>но) | По-<br>став-<br>щик | По-<br>сред-<br>ник | Стои-<br>мость<br>партии<br>(опто-<br>вая),<br>руб. | Над-<br>бавка<br>постав-<br>щику,<br>руб. | Скидка<br>на виды<br>зерна,<br>руб. | Фактичес-<br>кая<br>стоимость<br>зерна,<br>руб. |
|---------------------------|---------------------|---------------------|----------------------------|---------------------|---------------------|-----------------------------------------------------|-------------------------------------------|-------------------------------------|-------------------------------------------------|
| 1                         | 2                   | 3                   | 4                          | 5                   | 6                   | 7                                                   | 8                                         | 9                                   | 10                                              |

Рис. 1. Заголовок таблицы "Продажи зерна, 2016 г."

Установите для заголовков шрифт Times New Roman высотой 9. Примените выравнивание текста в ячейках с переносом слов.

2. Заполните с 1-го по 7-й столбцы таблицы информацией (не менее **30 строк).** 

2.1. Столбцы "Номер сделки", "Дата сделки" заполните с помощью прогрессии. Пусть все сделки совершались с интервалом в 3 дня.

2.2. Столбцы "День недели", "Товар (зерно)" (5-6 наименований), "Поставщик" (4 поставщика), "Посредник" (4 посредника), "Стоимость партии (оптовая), руб." заполните с помощью копирования и прогрессии.

3. В любые две ячейки за пределами таблицы внесите процентную ставку для поставщика и размер скидки на зерно в процентах (произвольные).

4. Подсчитайте данные столбцов "Надбавка поставщику, руб." и "Скидка на виды зерна, руб. ", используя процентные ставки (п. 3) и не забывая про абсолютный адрес ячейки.

5. Рассчитайте данные столбца "Фактическая стоимость зерна, руб. " по всей таблице (Фактическая стоимость зерна = Стоимость партии (оптовая) + Надбавка поставщику - Скидка на виды зерна).

6. Для информации о размере выплат (столбцы 8-10) используйте денежный формат. Отформатируйте даты различными способами.

7. С помощью соответствующих функций найдите итоговые суммы и их среднее значение в столбцах 8-10 (рис. 2).

8. Отсортируйте таблицу "Продажи зерна, 2016 г." по столбцу "Поставщик" в алфавитном порядке.

|                            | Δ      | B             | C           | D        | F         | F         | G                                        | н                                        | 1                                       |                                               | К |             | м         |
|----------------------------|--------|---------------|-------------|----------|-----------|-----------|------------------------------------------|------------------------------------------|-----------------------------------------|-----------------------------------------------|---|-------------|-----------|
|                            | 71     |               |             |          | -         |           | 0                                        |                                          |                                         |                                               |   |             |           |
| T                          |        |               |             |          |           |           |                                          |                                          |                                         | Гарлица I                                     |   |             |           |
| 2                          |        |               |             |          |           |           |                                          |                                          |                                         |                                               |   |             |           |
| 1                          | Номер  | Дата сделки   | День недели | Товар    | Поставщик | Посредник | Стоимость                                | Надбавка                                 | Скидка на                               | Фактическая                                   |   | Процент     | Скидка на |
|                            | сделки |               |             | (зерно)  |           |           | партии (оптовая)                         | поставщику                               | виды зерна                              | стоимость                                     |   | поставщику, | зерно, %  |
| 3                          |        |               |             |          |           |           | (в руб)                                  | (руб.)                                   | (руб.)                                  | зерна (руб.)                                  |   | %           |           |
| 4                          | 1      | 11 сен 1б     | воскресенье | Пшеница  | Казакстан | Николаев  | 66 192                                   | 4 633,44 P                               | 3 309,60₽                               | 67 515,84 ₽                                   |   | 7%          | 5%        |
| 5                          | 2      | 14 сен 16     | среда       | Кукуруза | Беларусь  | Котов     | 44 545                                   | 3 118,15 ₽                               | 2 227,25 ₽                              | 45 435,90₽                                    |   |             |           |
| 6                          | 3      | 17 сен 16     | суббота     | Овес     | Казахстан | Иванов    | 37 046                                   | 2 593,22 P                               | 1 852,30 P                              | 37 786,92 P                                   |   |             |           |
| 7                          | 4      | 20.09.2016    | вторник     | Ячмень   | Казахстан | Давыдов   | 27 487                                   | 1 924,09 ₽                               | 1 374,35₽                               | 28 036,74 ₽                                   |   |             |           |
| 8                          | 5      | 23.09.2016    | пятница     | Рис      | Индия     | Николаев  | 40 173                                   | 2 812,11 ₽                               | 2 008,65 ₽                              | 40 976,46 ₽                                   |   |             |           |
| 9                          | 6      | 26 сен        | понедельник | Пшеница  | Казакстан | Котов     | 43 842                                   | 3 068,94 P                               | 2 192,10 ₽                              | 44 718,84 ₽                                   |   |             |           |
| 10                         | 7      | 29 сен        | четверг     | Кукуруза | Россия    | Иванов    | 35 162                                   | 2 461,34 P                               | 1 758,10 ₽                              | 35 865,24 P                                   |   |             |           |
| 11                         | 8      | 2016, октябрь | воскресенье | Пшеница  | Россия    | Давыдов   | 65 455                                   | 4 581,85₽                                | 3 272,75 ₽                              | 66 764,10 ₽                                   |   |             |           |
| 12                         | 9      | 2016, октябрь | среда       | Ячмень   | Казакстан | Николаев  | 32 032                                   | 2 242,24 ₽                               | 1 601,60 ₽                              | 32 672,64 ₽                                   |   |             |           |
| 13                         | 10     | 2016, октябрь | суббота     | Рис      | Индия     | Котов     | 48 700                                   | 3 409,00 P                               | 2 435,00 P                              | 49 674,00 P                                   |   |             |           |
| 14                         | 11     | 11.10.2016    | вторник     | Пшеница  | Казахстан | Иванов    | 20 334                                   | 1 423,38 ₽                               | 1 016,70 ₽                              | 20 740,68 P                                   |   |             |           |
| 15                         | 12     | 14.10.2016    | пятница     | Кукуруза | Беларусь  | Николаев  | 35 201                                   | 2 464,07 ₽                               | 1 760,05 ₽                              | 35 905,02₽                                    |   |             |           |
| 16                         | 13     | 17.10.2016    | понедельник | Овес     | Беларусь  | Николаев  | 67 623                                   | 4 733,61₽                                | 3 381,15₽                               | 68 975,46 P                                   |   |             |           |
| 34                         |        |               |             |          |           |           | итого:                                   | 114 807,28 P                             | 82 005,20 ₽                             | 1 672 906,08₽                                 |   |             |           |
| 35                         |        |               |             |          |           | с         | реднее значение:                         | 7 406,92 P                               | 5 290,66 ₽                              | 107 929,42 ₽                                  | 1 |             |           |
| 36                         |        |               |             |          |           |           |                                          |                                          |                                         |                                               |   |             |           |
| 37                         |        |               |             |          |           |           |                                          |                                          |                                         |                                               |   |             |           |
| 16<br>34<br>35<br>36<br>37 | 13     | 17.10.2016    | понедельник | OBCC     | Беларусь  | Николаев  | 67 623<br>И Т О Г О:<br>реднее значение: | 4 733,61 P<br>114 807,28 P<br>7 406,92 P | 3 381,15 P<br>82 005,20 P<br>5 290,66 P | 68 975,46 P<br>1 672 906,08 P<br>107 929,42 P |   |             |           |

Рис. 2. Таблица "Продажи зерна, 2016 г."

9. Постройте гистограмму по столбцам "Дата сделки", "Товар (зерно)" и "Надбавка поставщику, руб.".

10. Создайте сводную таблицу (Вставка/Сводная таблица), отражающую фактическую стоимость зерна в зависимости от посредника (рис. 3).

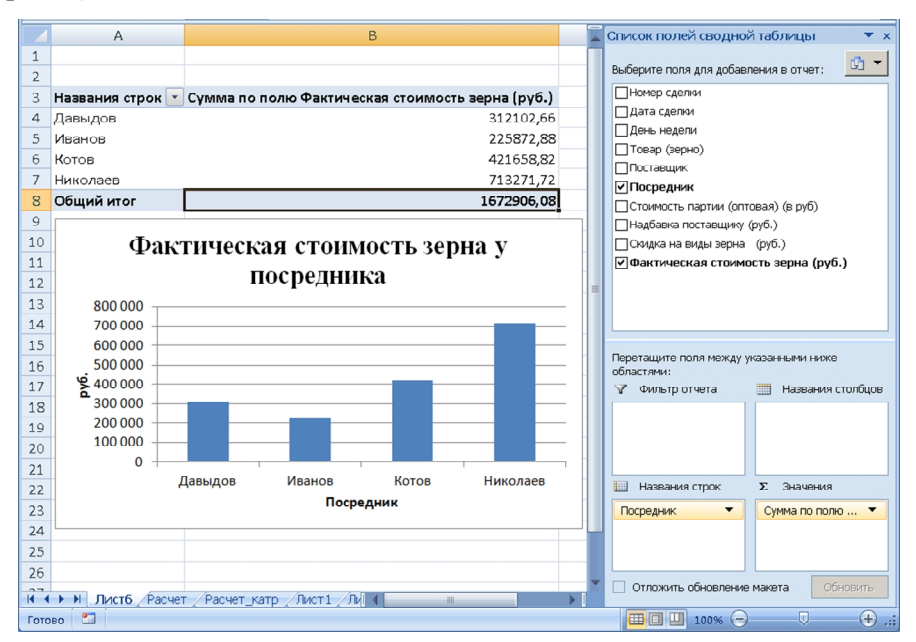

Рис. 3. Сводная таблица фактической стоимости зерна у посредника

11. По данным сводной таблицы постройте диаграмму, отражающую фактическую стоимость зерна в зависимости от посредника (см. рис. 3).

12. Создайте еще одну сводную таблицу и постройте диаграмму распределения количества сделок в зависимости от вида зерна.

13. Скопируйте (Копировать/Специальная вставка/) таблицу "Продажи зерна, 2016 г." на новый лист, назовите его "АВТОФИЛЬТР".

На листе "АВТОФИЛЬТР" перед выполнением каждого следующего задания (п. 14.1-14.3) скопируйте исходную таблицу и выполняйте задания на новом экземпляре.

14. Примените к данной таблице автофильтр.

14.1. При помощи автофильтра выберите из таблицы сделки по продажам риса или ячменя.

14.2. Выберите из таблицы сделки с фактической стоимостью зерна больше заданного размера (стоимость зерна установите сами).

14.3. Отобразите данные о сделках, совершенных за 1 месяц.

## ПРИМЕР РЕШЕНИЯ ЗАДАЧИ В EXCEL

1. На первом листе рабочей книги создайте заголовок таблицы "Продажи зерна, 2016 г.", содержащий необходимые графы (см. рис. 1).

#### Ввод и редактирование данных

В ячейке Excel могут находиться данные одного из трех типов: числовые значения, текст или формулы.

Для представления чисел в Excel используется 15 разрядов, т.е. число 123456789012345678 будет сохранено как 123456789012346000.

Наибольшее положительное число: 9,9Е+307.

Наименьшее положительное число: 1Е-307.

Наибольшее отрицательное число: -1Е-307.

При вводе чисел можно использовать десятичные запятые, \$, знаки + и - , точки. При вводе (или вычислении) больших чисел в ячейке может отображаться число в экспоненциальной форме, хотя в строке ввода оно размещается в нормальном виде.

Числовые значения, вводимые в ячейку, как правило, не отформатированы. Чтобы их отформатировать (т.е. отобразить в ячейке в удобном для восприятия виде), используется команда ФОРМАТ/ФОРМАТ ЯЧЕ-ЕК/ЧИСЛО (где находится очень много числовых форматов) и кнопки на Панели инструментов форматирования: "денежный формат", "процентный формат", разделитель групп разрядов, увеличение или уменьшение разрядности после десятичной запятой (рис. 4).

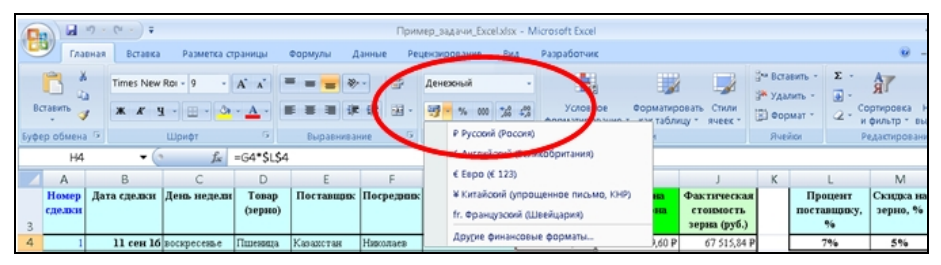

Рис. 4. Кнопки числовых форматов на Панели инструментов

Даты и время считаются также числовыми значениями. Даты в Ехсеl представляются порядковыми номерами, прошедшими с 1 января 1900 г., как 1, со 2 января 1900 г. - как 2 и т.д. Поэтому очень просто вводить формулы, вычисляющие количество дней, прошедших между двумя датами. Время трактуется как дробная часть дня (например, полдень 1 июня 2001 г. представляется как 37043,5). Но это не значит, что пользователю нужно вводить числа и даты во внутреннем представлении Excel: достаточно их ввести в одном из распознаваемых форматов. Например, 15 октября 2016 г. можно представить в следующем виде:

15-10-2016, 15/10/16, 15/10/2016, 15-10/16, 15окт2016.

а 16 декабря текущего года - как 16/12, или 16-12, или 16дек.

Форматировать можно не только дату, но и время, например:

18:45:00,

8:30.

Кроме того, можно комбинировать дату и время, например: 13/12/01, 20:17

При вводе текста следует учитывать, что в ячейке может находиться не более 255 символов.

Если текст длиннее, чем текущая ширина столбца, то он перейдет в соседние ячейки, когда они пусты, или в таблице отобразится только часть текста. В ячейку же он все равно будет введен полностью и в строке формул будет виден тоже полностью.

Фрагмент, начинающийся с цифр, считается текстом (например, часть адреса: 443010, Самара - это текст).

В процессе оформления шапки таблицы "Продажи зерна, 2016 г." для размещения текста в ячейке в несколько строк используйте кнопку = на Панели инструментов форматирования или установите флажок "Переносить по словам" (рис. 5) на вкладке ВЫРАВНИВАНИЕ окна **"Формат ячеек"** (КОНТЕКСТНОЕ МЕНЮ / ФОРМАТ ЯЧЕЕК).

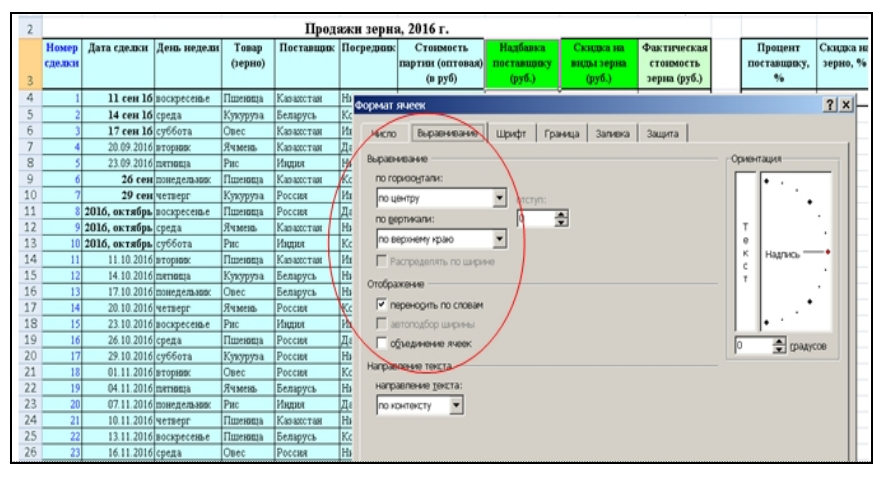

Рис. 5. Размещение текста в ячейке в несколько строк

2. Заполните с 1-го по 7-й столбцы таблицы информацией (не менее **30 строк).** 

2.1. Столбцы "Номер сделки", "Дата сделки" заполните с помощью прогрессии. Пусть все сделки совершались с интервалом в 3 дня.

2.2. Столбцы "День недели", "Товар (зерно)" (5-6 наименований), "Поставщик" (4 поставщика), "Посредник" (4 посредника), "Стоимость партии (оптовая), руб. " заполните с помощью копирования и прогрессии.

Чтобы заполнить столбцы таблицы некоторыми перечнями - порядковыми номерами, последовательностью дат, лет, дней недели и т.д., Ехсеl может работать с различными типами прогрессий: с арифметическими (например: 1, 2, 3...), геометрическими (5, 10, 20, 40...), дат (1996, 1997...), а также с автозаполнением.

#### Автозаполнение ячеек

В столбец напишите два первых члена прогрессии, затем выделите эти две ячейки и потяните мышью за маркер в правом нижнем углу, получится числовая прогрессия или ряд дат (рис. 6).

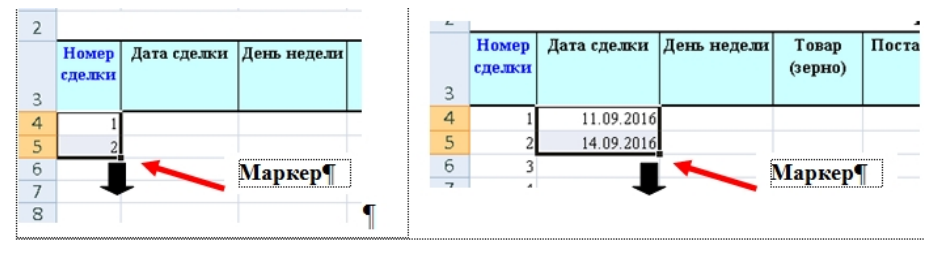

Рис. б. Примеры создания прогрессий для чисел и дат

Аналогичным образом можно заполнять таблицу текстовой информацией. Для этого необходимо заполнить ячейки текстом, выделить их и потянуть мышью за маркер в правом нижнем углу (рис. 7).

| 3 | Номер<br>сделки | Дата сделки | День недели | Товар<br>(зерно) | Поставщик                               | Посредник | Стои<br>партии<br>(в ) |
|---|-----------------|-------------|-------------|------------------|-----------------------------------------|-----------|------------------------|
| 4 | 1               | 42624       | воскресенье | Пшеница          | i – – – – – – – – – – – – – – – – – – – |           |                        |
| 5 | 2               | 42627       | среда       | Кукуруза         |                                         |           |                        |
| 6 | 3               | 42630       | суббота     | Овес             |                                         | A.C       | -                      |
| 7 | 4               | 42633       | вторник     | Ячмень           |                                         | маркер    | 2                      |
| 8 | 5               | 42636       | пятняца     | Рис              |                                         |           |                        |
| 9 | 6               | 42639       | понедельник | ₽                |                                         |           |                        |

Рис. 7. Пример автозаполнения столбца "Товар (зерно)"

#### Копирование чисел с помощью мыши

Для копирования необходимо:

а) выделить ячейку или диапазон;

б) щелкнуть на рамке и потянуть мышью за **маркер** в правом нижнем углу на новое место. При копировании следует удерживать клавишу <CTRL> (рис. 8);

в) отпустить кнопку мыши.

| _ |          |           |           |                             |   |    |                |           | 19  |  |
|---|----------|-----------|-----------|-----------------------------|---|----|----------------|-----------|-----|--|
|   |          | Прод      | ажн зерна | а, 2016 г.                  |   |    |                |           |     |  |
| ш | Товар    | Поставщик | Посредник | Стонмость                   |   | H  | адбавка        | Скидка на | Фак |  |
|   | (зерно)  |           |           | партин (оптовая)<br>(в руб) | п | 10 | Нажми          |           |     |  |
|   | Пшеница  | Казахстан | Николаев  | 66 192                      |   |    | удерживай CTRL |           |     |  |
|   | Кукуруза | Беларусь  | Котов     | 44 545                      |   | L  |                |           |     |  |
|   | Овес     | Казахстан | Иванов    | 37 046                      |   |    |                |           |     |  |
|   | Ячмень   | Казахстан | Давыдов   | 27 487                      |   |    |                |           |     |  |
|   | Рис      | Индия     | Николаев  | 40 173                      |   |    |                |           |     |  |
| : |          | Казахстан | Котов     |                             | r |    |                |           |     |  |
| _ |          | n         | 12        |                             |   | _  |                |           |     |  |

Рис. 8. Пример заполнения столбца "Стоимость партии"

3. Подсчитайте данные столбцов "Надбавка поставщику, руб." и "Скидка на виды зерна, руб.", используя процентные ставки (п. 3) и не забывая про абсолютный адрес ячейки).

4. Рассчитайте данные столбца "Фактическая стоимость зерна, руб. " по всей таблице: (Фактическая стоимость зерна = Стоимость партии (оптовая) + Надбавка поставщику (руб.) - Скидка на виды зерна, руб.).

#### Вычисления в таблицах

**Формула всегда начинается со знака равенства**, по этому признаку Excel их отличает от текста.

Длина формулы не должна превышать 1024 символа. После ввода формулы в ячейку в ней отобразится результат расчета по этой формуле, а сама формула появляется в **строке ввода** при выделении соответствующей ячейки.

В формулу, введенную в ячейку, могут входить любые элементы: числа, операторы, адреса, встроенные функции.

Запись в формуле адресов других ячеек называется **ссылкой**. В формулу может быть введена как **абсолютная**, так и **относительная** ссылка. По умолчанию Excel создает в формулах относительные ссылки.

Обычно в разрабатываемых программах для получения всех значений функции при заданных параметрах используются конструкции,

обеспечивающие циклическое повторение расчетов для каждого значения переменной. В Excel эта операция упрощается с помощью процедуры копирования формул. Копирование формулы приводит к автоматическому изменению координат во всех относительных ссылках, содержащихся в формуле. Изменение координат (увеличение или уменьшение) производится на столько единиц, на сколько строк или столбцов смешена ячейка - получатель формулы от ячейки-оригинала.

Ссылка называется относительной, если при копировании формулы она изменяет свой адрес (пример: A1, B2 и др.).

Ссылка называется абсолютной, если при копировании формулы она не изменяет свой адрес. Обозначается знаком \$ (пример: A\$1, \$B\$2 и др.).

Перед координатой ставится знак \$, и в копиях формул сохраняется неизменным указание на эту ячейку, например:

А\$4 - абсолютной является координата строки;

\$А\$4 - абсолютными являются обе координаты.

Знак абсолютной ссылки можно ввести вручную или клавишей *<F4>* после ввода адреса в строку формул.

При расчете столбца "Надбавка поставщику, руб." (рис. 9) формула запишется в виде

где G4 - относительная ссылка;

|    | СУММЕСЛИ                            | - (• X 🗸                         | L\$4                              |                              |   |                              |        |
|----|-------------------------------------|----------------------------------|-----------------------------------|------------------------------|---|------------------------------|--------|
|    | G                                   | Н                                | 1                                 | J                            | К | L                            |        |
| 1  |                                     |                                  |                                   | Таблица 1                    |   |                              |        |
| 2  |                                     |                                  |                                   |                              |   |                              |        |
| 3  | Стоимость<br>партии<br>(оптовая) (в | Надбавка<br>поставщику<br>(руб.) | Скидка на<br>виды зерна<br>(руб.) | Фактическ<br>ая<br>стоимость |   | Процент<br>поставщику<br>, % | с<br>З |
| 4  | 66192                               | =G4*\$L\$4                       | Į                                 |                              |   | 0,07                         | 0,0    |
| 5  | 44545                               | =G5*\$L\$4                       |                                   |                              |   |                              |        |
| 6  | 37046                               | =G6*\$L\$4                       |                                   |                              |   |                              |        |
| 7  | 27487                               | =G7*\$L\$4                       |                                   |                              |   |                              |        |
| 8  | 40173                               | =G8*\$L\$4                       |                                   |                              |   |                              |        |
| 9  | 66192                               | =G9*\$L\$4                       |                                   |                              |   |                              |        |
| 10 | 44545                               | =G10*\$L\$4                      |                                   |                              |   |                              |        |

\$L\$4 - абсолютная ссылка.

Рис. 9. Пример расчета надбавки поставщику

При использовании в формулах ячеек из других рабочих таблиц (листов), имя таблицы должно оканчиваться значком "!".

Например, если к ячейке B2 с текущего листа прибавить ячейку \$A\$6 с Листа3, то формула запишется в виде: =B2+Лист3!\$A\$6, где Лист3! - ссылка на другой лист таблицы.

Имя другой рабочей книги должно заключаться в квадратные скобки.

Например, пусть A1 - ячейка текущей рабочей книги, а B2 находится в другой рабочей книге (файле) с названием sklad.xls на листе Maй, тогда при делении B2 на A1 формула примет вид: =[sklad.xls]Maй!B2/A1, где [sklad.xls]Maй! - ссылка на другую рабочую книгу, с указанием имени листа.

По умолчанию Excel показывает на экране результаты вычислений, а не сами формулы. Но есть способ увидеть сразу все формулы таблицы, для этого достаточно выполнить команду

<sup>109</sup>/ПАРАМЕТРЫ ЕХСЕL/ДОПОЛНИТЕЛЬНО/ и отметить флажок "Показать формулы, а не их значения" (рис. 10).

| Параметры Excel                                                     |                                                                                                    | ? × |
|---------------------------------------------------------------------|----------------------------------------------------------------------------------------------------|-----|
| Основные<br>Формулы<br>Правописание<br>Сохранение<br>Идополнительно | <ul> <li>Показывать торизонтальную полосу прокрутки</li> <li>Показывать дертикальную полосу прокрутки</li> <li>Показывать дертикальную полосу п</li></ul> | -   |
| Настройка<br>Надстройки                                             | <ul> <li>С дерыть объекты</li> <li>Показать параметры для следующего диста:</li> <li></li></ul>                                                                                                    | - 1 |
| Центр управления безопасностью<br>Ресурсы                           | Показывать законовки строк и столбщов     Показывать формулы, а не их значения     Показывать разбитение на странищы                                                                                                    |     |
|                                                                     | <ul> <li>Показывать нули в ячейках, которые содержат нулевые значения</li> <li>Показывать символы структуры (при наличии структуры)</li> </ul>                                                                                                    |     |

Рис. 10. Способ показать таблицу в виде формул

5. С помощью соответствующих функций найдите итоговые суммы и среднее значение в столбцах 8-10 (см. рис. 2).

*Встроенные функции*, применяемые в формулах ячеек таблицы, существенно повышают эффективность работы формул.

Например, чтобы просуммировать в D3 диапазон ячеек, можно записать формулу так:=(A1+A2+...+A10); однако с помощью встроенной функции СУММ эту операцию выполнить гораздо проще: =СУММ(A1:A10).

Так как функция СУММ используется в Excel чаще других, в стандартной панели инструментов есть кнопка "АВТОСУММИРОВАНИЕ" ( $\Sigma$ ). Чтобы воспользоваться автосуммированием, не нужно даже выделять суммируемые ячейки, достаточно поместить курсор в ячейку ниже столбца или правее строки, где нужно просуммировать, и щелкнуть по кнопке "АВТОСУММИРОВАНИЯ" (рис. 11).

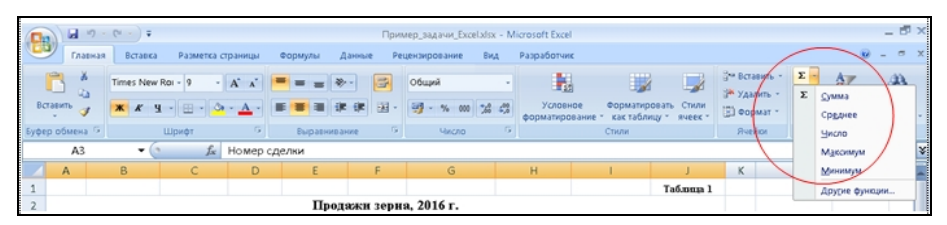

Рис.11. Кнопка "АВТОСУММИРОВАНИЕ" на панели "Главная"

Стандартный Excel имеет более 300 встроенных функций, разделенных на 10 категорий.

Встроенные функции используют аргументы, заключенные в круглые скобки. Могут быть функции с различным количеством аргументов, они отделяются друг от друга символом-разделителем "точка с запятой" или вовсе без аргументов.

В качестве аргумента можно использовать и выражения (т.е. формулы) или другие функции:

=CYMM(A1:A10); = MAKC (A1:A15); =МИН (A1:A15); =CP3HAЧ (A1:A15).

Пример расчета итоговых значений таблицы "Продажи зерна, 2016 г." представлен на рис. 12.

| Буфе | ер обмена 🦻 | Ц        | Јрифт 🕞          |        | Выравни     | вание 🕞     | Число         |  |
|------|-------------|----------|------------------|--------|-------------|-------------|---------------|--|
|      | H35         | - (•     | f <sub>x</sub> = | =СРЗН  | A4(H4:H34)  |             |               |  |
|      | E           | F        | G                |        | Н           | 1           | J             |  |
| 31   | Казахстан   | Николаев | 70 113           |        | 4 907,91₽   | 3 505,65 ₽  | 71 515,26₽    |  |
| 32   | Беларусь    | Николаев | 61 034           |        | 4 272,38₽   | 3 051,70 ₽  | 62 254,68₽    |  |
| 33   | Казахстан   | Котов    | 10 000           |        | 700,00₽     | 500,00₽     | 10 200,00 ₽   |  |
| 34   |             |          | ито              | ) Г О: | 114 807,28₽ | 82 005,20 ₽ | 1 672 906,08₽ |  |
| 35   |             | C        | реднее значе     | ение:  | 7 406,92 ₽  | 5 290,66 ₽  | 107 929,42 ₽  |  |
| 36   |             |          |                  |        |             |             |               |  |

Рис. 12. Среднее значение столбца "Надбавка поставщику, руб. "

## Автофильтр

Фильтрация - это быстрый и легкий способ поиска подмножества данных и работы с ними в списке. Фильтрация списка по простым критериям (по конкретному элементу в поле, по пустым или непустым ячейкам) осуществляется командой ДАННЫЕ/ФИЛЬТР/ (рис. 13).

| B    | У Главная        | Вставка   | Разметка страниці         | ы Формулы                               | Данные Реце                                                 | нзирование       | Вид                        | Разработчик |
|------|------------------|-----------|---------------------------|-----------------------------------------|-------------------------------------------------------------|------------------|----------------------------|-------------|
| BHEL | Виешние данные ч |           |                           | А В В В В В В В В В В В В В В В В В В В | ть нить повторно Текст по Удали<br>нительно столбцам дублик |                  | іо Удалить<br>ам дубликаты |             |
|      |                  | Подк      | лючения                   | Coj                                     | ртировка и фильтр                                           |                  |                            | Работа с да |
|      | L8               | - (*      | f <sub>x</sub>            |                                         |                                                             |                  |                            |             |
|      | E                | F         | G                         | Н                                       | 1                                                           | J                | K                          | L           |
| 1    |                  |           |                           |                                         |                                                             | Таблица 1        |                            |             |
| 2    | Прод             | ажи зерн: | а. 2016 г.                |                                         |                                                             |                  |                            |             |
| ~    | Поставшик        | Поспелник | Стоимость                 | Налбавка                                | Скилка на                                                   | Фактическая      | T                          | Процент     |
|      |                  |           | партии (оптовая           | поставщику                              | виды зерна                                                  | стоимость        |                            | поставщику, |
| 3    | -                | -         | (в руб) 🔽                 | (руб.) 👻                                | (руб.) 🖵                                                    | зерна (руб 🗸     |                            | %           |
| 4    | Казахстан        | Николаев  |                           | минимального к м                        | аксимальному                                                | 67 515,84        | P                          | 7%          |
| 5    | Беларусь         | Котов     | l -                       |                                         | unconstruction,                                             | 45 435,90        | P                          |             |
| 6    | Казахстан        | Иванов    | Сортировка от             | м <u>а</u> ксимального к м              | инимальному                                                 | 37 786,92        | P                          |             |
| 7    | Казахстан        | Давыдов   | Сортировка по             | цвету                                   | •                                                           | 28 036,74        | P                          |             |
| 8    | Индия            | Николаев  | К Снять фильто с          | "Скилка на вилы в                       | e "                                                         | 40 976,46        | P                          |             |
| 9    | Казаястан        | Котов     | cit <u>a</u> re qualete c | скидка на видого                        |                                                             | 44 718,84        | P                          | ,           |
| 10   | Россия           | Иванов    | Фильтр по цветј           |                                         | P                                                           | 35 865.24        | P                          |             |
| 11   | Россия           | Давыдов   | Числовые филь             | тры                                     | •                                                           | равно            |                            |             |
| 12   | Казахстан        | Николаев  |                           | - ere)                                  |                                                             | не равно         |                            |             |
| 13   | Индия            | Котов     | - ₹ 500.00 ₽              | 5 5C6)                                  | -                                                           | ne papito.       |                            |             |
| 14   | Казахстан        | Иванов    | 1 016,70                  | P                                       |                                                             | <u>б</u> ольше   |                            |             |
| 15   | Беларусь         | Николаев  | 1 374,35                  | ₽                                       |                                                             | больше и         | ли равн                    | D           |
| 16   | Беларусь         | Николаев  | 1 601,60                  | P                                       |                                                             | 1000-100         |                            |             |
| 17   | Россия           | Котов     | 1 758,10                  | ₽                                       |                                                             | меньше           |                            |             |
| 18   | Индия            | Иванов    | 1 760,05                  | P                                       |                                                             | <u>М</u> еньше и | ли равн                    | o           |
| 19   | Россия           | Давыдов   | 2 008 65                  | P<br>F                                  | -1                                                          | <u>м</u> ежду    |                            |             |
| 20   | Россия           | Николаев  | 2 000,00                  | •                                       | <u> </u>                                                    | Deposite 1       | 0                          |             |
| 21   | Россия           | Котов     |                           | ОК                                      | Отмена                                                      | Перве т          | v                          |             |
| 22   | Беларусь         | Николаев  |                           |                                         |                                                             | <u>В</u> ыше сре | днего                      |             |
| 23   | Индия            | Давыдов 🗆 | 02 700                    | 2 775,101                               | 1 132,101                                                   | Ниже сре         | днего                      |             |
| 24   | Казаястан        | Николаев  | 67 496                    | 4 724,72 ₽                              | 3 374,80 ₽                                                  | Lie me ave       |                            |             |
| 25   | <b>Беларусь</b>  | KOTOB     | 58 043                    | 4 U63,01 ₽                              | 2 902,15 P                                                  | настраив         | аемыи <u>Ф</u><br>о        | иныр        |

Рис. 13. Применение автофильтра к таблице

При использовании команды Автофильтр справа от подписей столбцов в фильтруемом списке появляются стрелки автофильтра. При нажатии на стрелку автофильтра будут доступны следующие команды:

- Первые 10... - позволяет выбрать определенное число наибольших (наименьших) элементов списка или процент от количества элементов;

| списку           | ? ×                              |
|------------------|----------------------------------|
|                  |                                  |
| элементов списка | •                                |
|                  |                                  |
| ОК               | Отмена                           |
|                  | списку<br>элементов списка<br>ОК |

- Условие - позволяет отобрать записи по одному или двум условиям, соединенным союзами И, ИЛИ;

- И - одновременное выполнение двух условий;

- ИЛИ - достаточно выполнения одного из условий.

Microsoft Excel обозначает отфильтрованные элементы голубым цветом.

Пользовательский автофильтр применяется для вывода строк, содержащих то или иное значение. Пользовательский Автофильтр также необходим для вывода строк, отвечающих нескольким условиям, например, для столбца из строк, содержащих значения из конкретного диапазона (в частности, по Белову).

Приведем примеры критериев.

Пример 1. Чтобы отобрать строки, где стоимость партии больше или равна 78599, введите критерий >=78599 (рис. 14).

|      |                                                                                                    | (°" → ) ∓ |                               |                                  |                                            | Приме        | p_задачи_Excela          | dsx - M        | icrosoft Excel         |                  |
|------|----------------------------------------------------------------------------------------------------|-----------|-------------------------------|----------------------------------|--------------------------------------------|--------------|--------------------------|----------------|------------------------|------------------|
|      | У Главная                                                                                              | Вставка   | Разметка страниць             | Формулы                          | Данные                                     | Реце         | нзирование               | Вид            | Разработчик            |                  |
| внец | В Подключения<br>Получить<br>внешние данные × Все × Подключения<br>Подучить связи<br>Все × Подключения |           |                               | а↓ <u>А</u> Я<br>Сортировка<br>С | Сортировка и фильтр<br>Сортировка и фильтр |              |                          |                |                        |                  |
|      | L8                                                                                                    | • (•      | $f_{x}$                       |                                  |                                            |              |                          |                |                        |                  |
|      | E                                                                                                    | F         | G                             | Н                                | 1                                          |              | J                        | К              | L                      | M                |
| 1    |                                                                                                    |           |                               |                                  |                                            |              | Таблица 1                |                |                        |                  |
| 2    | Прод                                                                                                   | ажи зерна | а, 2016 г.                    |                                  |                                            |              |                          |                |                        |                  |
|      | Поставщик                                                                                              | Посредник | Стоимость<br>партии (оптовая) | Надбавка<br>поставщику           | Скидк<br>виды з                            | а на<br>ерна | Фактическая<br>стоимость | a              | Процент<br>поставщику, | Скидка<br>зерно, |
| 3    |                                                                                                    | -         | (в руб) 🖵                     | (руб.)                           | - (руб                                     | .) 🔽         | зерна (руб 🗸             | -              | %                      |                  |
| 22   | Беларусь                                                                                               | Николаев  | 78 599                        | 5 501,93                         | ₽ 39                                       | 29,95₽       | 80 170,98                | ₽              |                        |                  |
| 23   | Индия                                                                                                  | Давыдов   | 82 788                        | <sup>5</sup> Поль                | зовательск                                 | (ий авт      | гофильтр                 |                | ? :                    | <li></li>        |
| 28   | Индия                                                                                                  | Ипечер    | 81 406                        | ла Показ                         | ать только т                               | е строки     | 1, значения кото         | рых:           |                        |                  |
| 37   | Rasakcian                                                                                              | TIBANUB   | 01 400                        | c.                               | тоимость пар                               | тии (опт     | говая) (в руб) —         |                |                        |                  |
| 38   |                                                                                                    |           |                               |                                  | больше или                                 | павно        | T 100593                 |                | -                      | 1                |
| 39   |                                                                                                    |           |                               |                                  |                                            | S LADIA      |                          |                |                        | 1                |
| 40   |                                                                                                    |           |                               |                                  | <u>е</u> и (                               | NTN          |                          |                |                        | -                |
| 41   |                                                                                                    |           |                               |                                  |                                            |              | <b>•</b>                 |                | <b>_</b>               |                  |
| 42   |                                                                                                    |           |                               |                                  |                                            | _            |                          |                |                        |                  |
| 43   |                                                                                                    |           |                               | Знакт                            | вопроса "?" с<br>"*" оборити               | 003Ha4       | ает один любой :         | знак<br>любит- | 121000                 |                  |
| 44   |                                                                                                    |           |                               | SHak                             | UUU3HaYa                                   | ernuun       | едовательность           |                | Hanus                  |                  |
| 46   |                                                                                                    |           |                               |                                  |                                            |              | OK                       | (              | Отмена                 |                  |
| 47   |                                                                                                    |           |                               |                                  |                                            |              |                          |                | 1                      | -                |

Рис. 14. Применение числового фильтра

Пример 2. При вводе условия "Начинается с " будут отобраны строки с ячейками, содержащими слова, начинающиеся с указанной буквы, например "Н" (рис. 15).

| 2  | Прод      | ажи зерна | а, 2016 г.               |                                              |                        |                         |                          |       |              |  |  |  |
|----|-----------|-----------|--------------------------|----------------------------------------------|------------------------|-------------------------|--------------------------|-------|--------------|--|--|--|
|    | Поставщик | Посредник | Стоимост<br>партии (опто | ь<br>вая)                                    | Надбавка<br>поставщику | Скидка на<br>виды зерна | Фактическая<br>стоимость |       | Про<br>поста |  |  |  |
| 3  | -         | 7         | (в руб)                  | •                                            | (руб.) 👻               | (руб.) 👻                | зерна (руб 👻             |       |              |  |  |  |
| 4  | Казахстан | Николаев  | 66 192                   |                                              | 4 633,44₽              | 3 309,60 ₽              | 67 515,84 ₽              |       |              |  |  |  |
| 8  | Индия     | Николаев  | 40 173                   |                                              | 1.00007071 0// 4Ŭ      |                         | 1                        |       |              |  |  |  |
| 12 | Казаястан | Николаев  | 32 032                   |                                              | взовательскии          | автофильтр              |                          |       |              |  |  |  |
| 15 | Беларусь  | Николаев  | 35 201                   | Показать только те строки, значения которых: |                        |                         |                          |       |              |  |  |  |
| 16 | Беларусь  | Николаев  | 67 623                   | Посредник                                    |                        |                         |                          |       |              |  |  |  |
| 20 | Россия    | Николаев  | 44 356                   |                                              |                        |                         |                          |       |              |  |  |  |
| 22 | Беларусь  | Николаев  | 78 599                   |                                              | Пачинается с           |                         |                          |       |              |  |  |  |
| 24 | Казакстан | Николаев  | 67 496                   |                                              | €и Ои                  | ЛИ                      |                          |       |              |  |  |  |
| 26 | Россия    | Николаев  | 53 364                   |                                              |                        | <b>•</b>                |                          |       | -            |  |  |  |
| 28 | Индия     | Николаев  | 83 103                   |                                              | 1                      |                         |                          |       |              |  |  |  |
| 31 | Казакстан | Николаев  | 70 113                   | Зна                                          | к вопроса "?" обоз     | значает один любо       | й знак                   |       |              |  |  |  |
| 32 | Беларусь  | Николаев  | 61 034                   | Зна                                          | к "*" обозначает і     | последовательнос        | ть любых знаков          |       |              |  |  |  |
| 37 |           |           |                          |                                              |                        |                         |                          |       |              |  |  |  |
| 38 |           |           |                          |                                              |                        |                         | ок с                     | тмена |              |  |  |  |
| 39 |           |           |                          |                                              |                        |                         |                          | _     |              |  |  |  |

Рис. 15. Выводятся посредники с фамилиями, начинающимися на "Н"

# ВАРИАНТЫ ЗАДАНИЙ ДЛЯ КОНТРОЛЬНОЙ РАБОТЫ

## Вариант 1

**1.** Понятие и особенности современного информационного общества. Информация и ее виды. Информационный ресурс. Основные задачи информатизации.

**2.** Текстовый процессор Word: создание и сохранение документов, параметры и способы их форматирования.

3. Практическое задание.

1. На первом листе рабочей книги создайте в Excel заголовок таблицы "Сотрудники кафедры", содержащий следующие графы (рис. 1).

| Фамилия,<br>имя,<br>отчество | Дата<br>принятия<br>на работу | Должность | Оклад,<br>руб. | Сумма<br>премии,<br>руб. | Начис-<br>лено,<br>руб. | Начис-<br>лено,<br>у.е. |
|------------------------------|-------------------------------|-----------|----------------|--------------------------|-------------------------|-------------------------|
| 1                            | 2                             | 3         | 4              | 5                        | 6                       | 7                       |

#### Рис. 1. Заголовок таблицы "Сотрудники кафедр"

Установите для заголовков шрифт Times New Roman высотой 9. Примените выравнивание текста в ячейках с переносом слов.

2. Заполните с 1-го по 5-й столбцы таблицы информацией (не менее **30 строк**).

2.1. Столбец "Дата принятия на работу" (графа 2) заполните с помощью прогрессии. Пусть всех сотрудников принимали с интервалом в 1 день.

2.2. Столбцы "Должность" (5-6 наименований), "Оклад", "Сумма премии, руб." заполните с помощью копирования и прогрессии.

3. Рассчитайте данные столбца "Начислено, руб." в рублях по всей таблице (Начислено = Сумма Премии + Оклад).

4. В любую ячейку за пределами таблицы внесите курс евро (произвольный).

5. Подсчитайте данные столбца "Начислено, у.е.", используя курс единицы в рублях (п. 4) и не забывая про абсолютный адрес ячейки.

6. Для информации о размере выплат (столбцы 4-7) используйте денежный формат. Отформатируйте даты различными способами.

7. С помощью соответствующих функций найдите итоговые суммы и среднее значение в столбцах "Начислено, руб.", "Начислено, у.е." (рис. 2).

8. Отсортируйте таблицу "Сотрудники кафедры" по столбцу "Фамилия, имя, отчество" в алфавитном порядке.

| A                | В                | С                 | D      | E       | F           | G          | Н | I         | J   |
|------------------|------------------|-------------------|--------|---------|-------------|------------|---|-----------|-----|
|                  |                  |                   |        |         |             | Таблица 1  |   |           |     |
|                  |                  | Сотрудники к      | афедј  | ры      |             |            |   |           |     |
| Фамилия, имя,    | Дата принятия на | Должность         | Оклад, | Сумма   | Начислено,  | Начислено, |   |           |     |
| отчество         | работу           |                   | руб    | премии, | руб         | y.e.       |   | курс у.е. | í – |
|                  |                  |                   |        | руб.    |             |            |   |           | 1   |
| Афанасьев И.А.   | 20.12.77         | ст. преподаватель | 15000  | 5000    | 20 000,00 ₽ | € 306,51   |   | 65,25     |     |
| Амосов В.В.      | 12 мар           | доцент            | 20000  | 3000    | 23 000,00 ₽ | € 352,49   |   |           |     |
| Лосев П.П.       | Апрель.99        | профессор         | 35000  | 2500    | 37 500,00 ₽ | € 574,71   |   |           |     |
| Иванова В.В.     | 1995, февраль    | доцент            | 20000  | 3000    | 23 000,00 ₽ | € 352,49   |   |           |     |
| Петрова Р.Г.     | 19.02.1994       | ст. преподаватель | 15000  | 5000    | 20 000,00 ₽ | € 306,51   |   |           |     |
| Пушкин Г.Я.      | 17.01.1985       | доцент            | 20000  | 3000    | 23 000,00 ₽ | € 352,49   |   |           |     |
| Яковлев А.Н.     | 04.06.1994       | профессор         | 35000  | 2500    | 37 500,00 ₽ | € 574,71   |   |           |     |
| [                |                  |                   |        |         |             |            |   |           |     |
| Итого            |                  |                   |        |         | 184 000,00₽ | € 2 819,92 |   |           |     |
| Среднее значения | 3                |                   |        |         | 26 285,71₽  | € 402,85   |   |           |     |
| 1                |                  |                   |        |         |             |            |   |           |     |

Рис. 2. Таблица "Сотрудники кафедры"

9. Постройте гистограмму по столбцам "ФАМИЛИЯ, ИМЯ, ОТЧЕ-СТВО" и "Начислено, у.е.".

10. Создайте сводную таблицу (Вставка/Сводная таблица), отражающую размер начислений в условных единицах в зависимости от должности сотрудника (рис. 3).

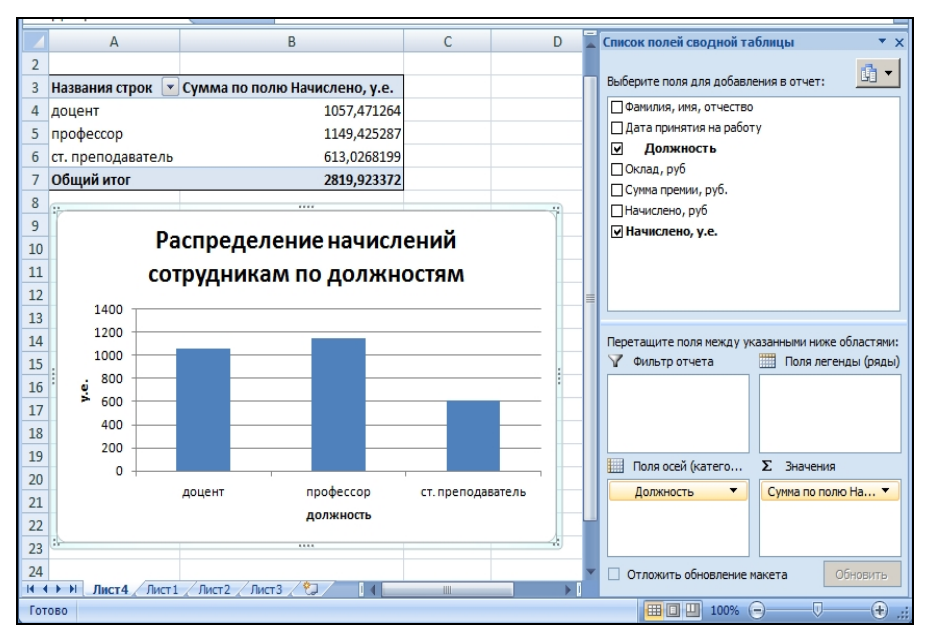

Рис. 3. Сводная таблица суммарных начислений по должностям

11. По данным сводной таблицы постройте диаграмму суммарных начислений в условных единицах по должностям (см. рис. 3).

12. Создайте еще одну сводную таблицу и постройте диаграмму распределения количества сотрудников по должностям.

13. Скопируйте (копировать/специальная вставка/) таблицу "Сотрудники кафедры" на новый лист, назовите его "АВТОФИЛЬТР".

На листе "АВТОФИЛЬТР" перед выполнением каждого следующего задания (п. 14.1-14.3) скопируйте исходную таблицу и выполняйте задания на новом экземпляре.

14. Примените к данной таблице автофильтр.

14.1. При помощи автофильтра выберите из таблицы сотрудников, работающих в должностях профессора или доцента.

14.2. Выберите из таблицы сотрудников с окладом больше заданного (размер оклада установите сами).

14.3. Отобразите данные о сотрудниках, принятых на работу за 1 месяц.

4. Создайте презентацию на тему "Современные мультимедийные технологии".

#### Вариант 2

1. Формы представления информации и передачи данных. Основные процессы преобразования информации.

**2.** Текстовый процессор Word: виды графических изображений, особенности работы с ними.

3. Практическое задание.

1. На первом листе рабочей книги создайте в Excel заголовок таблицы «Штатное расписание АО "Функции"», содержащий следующие графы (рис. 1):

| П'п № | Фамилия,<br>имя, отчество | Город | Дата<br>рождения | Дата приема<br>на работу | Средняя<br>месячная<br>зарилата, руб. | Годовой фонд<br>зарилаты,<br>руб. | Возраст<br>сотрудника,<br>лет | Стаж работы<br>(в годах) |
|-------|---------------------------|-------|------------------|--------------------------|---------------------------------------|-----------------------------------|-------------------------------|--------------------------|
| 1     | 2                         | 3     | 4                | 5                        | 6                                     | 7                                 | 8                             | 9                        |

Рис. 1. Заголовок таблицы «Штатное расписание АО "Функции"»

Установите для заголовков шрифт Times New Roman высотой 9. Примените выравнивание текста в ячейках с переносом слов.

2. Заполните с 1-го по 6-й столбцы таблицы информацией (не менее **30 строк**).

2.1. Столбец "№ п/п" заполните с помощью прогрессии.

2.2. Столбцы "Город" (введите 5-6 наименований), "Средняя месячная зарплата" заполните с помощью копирования и прогрессии.

2.3. Столбцы "Дата рождения", "Дата приема на работу" заполните с помощью прогрессии. Пусть всех сотрудников принимали с интервалом в 1 день (не каждый день, а через день).

3. Рассчитайте данные столбца "Годовой фонд зарплаты" по всей таблице (Годовой фонд зарплаты = Средняя месячная зарплата \*12).

4. В любую ячейку за пределами таблицы введите текущую дату с помощью функции (СЕГОДНЯ).

5. Подсчитайте данные столбцов "Возраст сотрудника" и "Стаж работы (в годах)", используя соответствующие колонки и текущую дату (п. 4), не забывая про абсолютный адрес ячейки. Примените к ячейкам этих столбцов числовой формат.

6. Для информации о размере выплат (столбцы 6-7) используйте денежный формат. Отформатируйте даты различными способами.

7. С помощью соответствующих функций найдите итоговые суммы (графы 6-7) и среднее значение в столбцах с 6-го по 9-й (рис. 2).

8. Отсортируйте таблицу «Штатное расписание АО "Функции"» по столбцу "Фамилия, имя, отчество" в алфавитном порядке.

| A   | В            | С          | D              | E           | F          | G           | Н           |           |  |
|-----|--------------|------------|----------------|-------------|------------|-------------|-------------|-----------|--|
|     |              |            |                |             |            |             |             | Таблица 1 |  |
|     |              | Штатное ра | списание АО "Ф | Функции"    |            | Сегодня     | 28.10.2016  |           |  |
|     |              |            |                |             |            |             |             |           |  |
|     |              |            |                |             | Средняя    | Годовой     | Возраст     | Стаж      |  |
| N₽  |              |            |                | Дата приема | месячная   | фонд        | сотрудника, | работы    |  |
| п/п | Фамилия      | Город      | Дата рождения  | на работу   | зарплата   | зарплаты    | лет         | (в годах) |  |
| 1   | Алимов А.П.  | Сызрань    | 25.01.77       | 11.02.1997  | 4 131,00p. | 49 572,00p. | 39,78       | 19,72     |  |
| 2   | Балкин И.М.  | Жигулевск  | 1 июл 62       | 24.06.1991  | 3 876,00p. | 46 512,00p. | 54,36       | 25,36     |  |
| 3   | Воронов П.Ю. | Кинель     | Декабрь 1949   | 14.05.1994  | 3 691,00p. | 44 292,00p. | 66,90       | 22,47     |  |
| 4   | Горлов С. Т. | Самара     | Февраль.80     | 12.08.2002  | 4 558,00p. | 54 696,00p. | 36,70       | 14,22     |  |
| 5   | Димова Н.С.  | Сызрань    | 22.11.1957     | 03.07.1989  | 3 668,00p. | 44 016,00p. | 58,97       | 27,34     |  |
| 6   | Данилов М.Т. | Кинель     | 15.04.1961     | 27.09.1991  | 4 372,00p. | 52 464,00p. | 55,58       | 25,10     |  |
| 7   | Ершов А.Н.   | Жигулевск  | 16.11.1984     | 11.02.2001  | 4 321,00p. | 51 852,00p. | 31,97       | 15.72     |  |
| 8   | Жарков В.С.  | Самара     | 25.10.1970     | 13.03.1998  | 4 373,00p. | 52 476,00p. | 46,04       | 18,64     |  |
| 9   | Зацепин П.В. | Сызрань    | 19.06.1981     | 15.03.2002  | 3 974,00p. | 47 688,00p. | 35,38       | 14,63     |  |
| 10  | Иванова З.С. | Самара     | 05.10.1953     | 17.11.1989  | 4 531,00p. | 54 372,00p. | 63,11       | 26,96     |  |
| 11  | Ковшова Т.Н. | Кинель     | 24.09.1962     | 14.05.1987  | 3 888,00p. | 46 656,00p. | 54,13       | 29,48     |  |
|     |              |            |                |             |            |             |             |           |  |
|     |              |            |                | итого:      | 45383,00   | 544596,00   |             |           |  |
|     |              |            | Среднее зна    | 4125,73     | 49508,73   | 49,36       | 21,79       |           |  |

Рис. 2. Таблица «Штатное расписание АО "Функции"»

9. Постройте гистограмму по столбцам "ФАМИЛИЯ, ИМЯ, ОТЧЕ-СТВО" и "Годовой фонд зарплаты".

10. Создайте сводную таблицу (Вставка/Сводная таблица), отражающую размер среднегодового фонда зарплаты в зависимости от города проживания сотрудника (рис. 3).

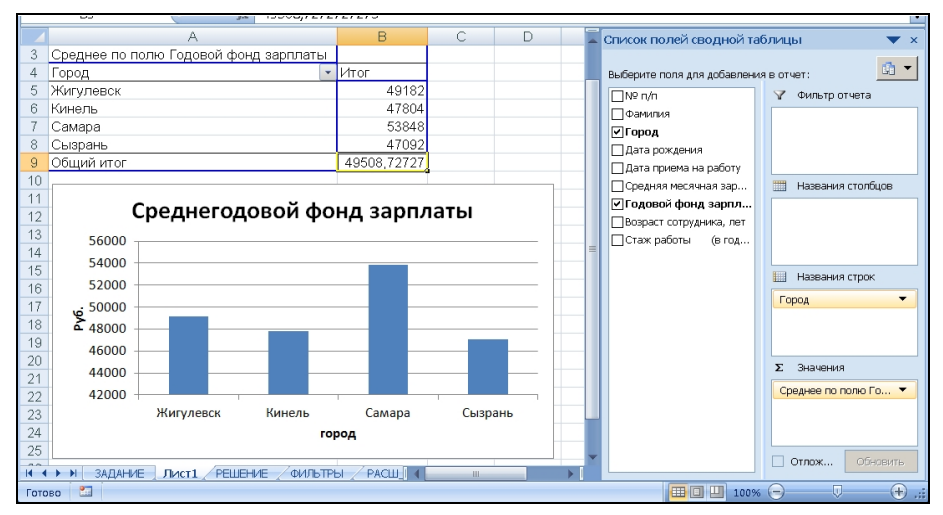

Рис. 3. Сводная таблица размера среднегодового фонда зарплаты

11. По данным сводной таблицы постройте диаграмму среднегодового фонда зарплаты в городах (см. рис. 3).

12. Создайте еще одну сводную таблицу и постройте диаграмму распределения количества сотрудников по городам.

13. Скопируйте (копировать/специальная вставка/) таблицу «Штатное расписание АО "Функции"» на новый лист, назовите его "АВТО-ФИЛЬТР".

На листе "АВТОФИЛЬТР" перед выполнением каждого следующего задания (п. 14.1-14.3) скопируйте исходную таблицу и выполняйте задания на новом экземпляре.

14. Примените к данной таблице автофильтр.

14.1. При помощи автофильтра выберите из таблицы сотрудников, проживающих в городах Сызрани или Жигулевске.

14.2. Выберите из таблицы сотрудников, проработавших, например, более 15 лет (возраст сотрудника установите сами).

14.3. Отобразите данные о сотрудниках, принятых на работу за 1 месяц.

4. Создайте презентацию на тему "Негативное воздействие компьютера на здоровье человека и способы защиты".

## Вариант 3

1. Типовые информационные технологии сбора, передачи, обработки и выдачи информации.

**2.** Табличный процессор Excel: листы, рабочие книги, типы данных в таблице, копирование и перемещение данных.

3. Практическое задание.

1. На первом листе рабочей книги создайте в Excel заголовок таблицы «Закупки ООО "Фирма"», содержащий следующие графы (рис. 1).

| Номер<br>сделки | Товар | Дата<br>закупки | Изго-<br>тови-<br>тель | Цена<br>закупки<br>за единицу<br>товара,<br>руб. | Объем<br>закупки,<br>кг | Стои-<br>мость<br>закупки,<br>руб. | Стои-<br>мость<br>закупки,<br>у.е. |
|-----------------|-------|-----------------|------------------------|--------------------------------------------------|-------------------------|------------------------------------|------------------------------------|
| 1               | 2     | 3               | 4                      | 5                                                | 6                       | 7                                  | 8                                  |

Рис. 1. Заголовок таблицы «Закупки ООО "Фирма"»

Установите для заголовков шрифт Times New Roman высотой 9. Примените выравнивание текста в ячейках с переносом слов.

2. Заполните с 1-го по 6-й столбцы таблицы информацией (не менее **30 строк**).

2.1. Столбец "Номер сделки" заполните с помощью прогрессии.

2.2. Столбцы "Товар" (введите 5-6 наименований), "Изготовитель" (введите 3-5 наименований), "Цена закупки за единицу товара, руб.", "Объем закупки, кг" заполните с помощью копирования и прогрессии.

2.3. Столбец "Дата закупки" заполните с помощью прогрессии.

3. Рассчитайте данные столбца "Стоимость закупки, руб." в рублях по всей таблице.

4. В любую ячейку за пределами таблицы внесите курс евро в условных единицах (произвольный).

5. Подсчитайте данные столбца "Стоимость закупки, у.е.", используя курс единицы в рублях (п. 4) и не забывая про абсолютный адрес ячейки.

6. Для стоимостной информации (столбцы 5-8) используйте денежный формат. Отформатируйте даты различными способами.

7. С помощью соответствующих функций найдите итоговые суммы и среднее значение в столбцах "Стоимость закупки, руб.", "Стоимость закупки, у.е." (рис. 2).

8. Отсортируйте таблицу «Закупки ООО "Фирма"» по возрастанию данных в столбце "Объем закупки, кг".

|                 |                              |            | Закупки О    | 00 "Фнрма"                                    |                      |                            | Таблица 1                  |           |
|-----------------|------------------------------|------------|--------------|-----------------------------------------------|----------------------|----------------------------|----------------------------|-----------|
| Номер<br>сделки | Номер Товар Дата Изакупки Из |            | Изготовитель | Цена<br>закупкн за<br>единнцу<br>товара, руб. | Объем<br>закупкн, кг | Стонмость<br>закупкн, руб. | Стонмость<br>закупкн, у.е. | курс у.е. |
| 1               | апельсин                     | 2013, июль | Марокко      | 35                                            | 200                  | 7 000,00 ₽                 | 97,22€                     | 72        |
| 2               | лимон                        | 18 июл 13  | Эквадор      | 30                                            | 200                  | 6 000,00 ₽                 | 83,33€                     |           |
| 3               | банан                        | Июль 2013  | Россия       | 30                                            | 50                   | 1 500,00 ₽                 | 20,83€                     |           |
| 4               | яблоко                       | Июль       | Марокко      | 15                                            | 200                  | 3 000,00 ₽                 | 41,67€                     |           |
| 5               | грейпфрут                    | 21.07.2013 | Эквадор      | 30                                            | 200                  | 6 000,00 ₽                 | 83,33€                     |           |
| 6               | апельсин                     | 18.07.2013 | Россия       | 20                                            | 100                  | 2 000,00 ₽                 | 27,78€                     |           |
| 7               | лимон                        | 18.07.2013 | Марокко      | 15                                            | 200                  | 3 000,00 ₽                 | 41,67€                     |           |
| 8               | банан                        | 20.07.2013 | Эквадор      | 20                                            | 200                  | 4 000,00 ₽                 | 55,56€                     |           |
| 9               | яблоко                       | 18.07.2013 | Россия       | 35                                            | 200                  | 7 000,00 ₽                 | 97,22€                     |           |
| 10              | грейпфрут                    | 18.07.2013 | Марокко      | 20                                            | 100                  | 2 000,00 ₽                 | 27,78€                     |           |
| 11              | апельсин                     | 18.07.2013 | Эквадор      | 30                                            | 200                  | 6 000,00 ₽                 | 83,33€                     |           |
| 12              | лимон                        | 18.07.2013 | Россия       | 20                                            | 200                  | 4 000,00 ₽                 | 55,56€                     |           |
| 13              | банан                        | 18.07.2013 | Марокко      | 20                                            | 200                  | 4 000,00 ₽                 | 55,56€                     |           |
| 14              | яблоко                       | 21.07.2013 | Эквадор      | 35                                            | 200                  | 7 000,00 ₽                 | 97,22€                     |           |
|                 |                              |            |              |                                               |                      |                            |                            |           |
| Итого           |                              |            |              |                                               |                      | 62 500,00 ₽                | 868,06 €                   |           |
| Средне          | е значение                   |            |              |                                               |                      | 4 464,29 ₽                 | 62,00€                     |           |

Рис. 2. Таблица «Закупки ООО "Фирма"»

9. Постройте график по столбцам "Товар" и "Объем закупки, кг".

10. Создайте сводную таблицу (Вставка/Сводная таблица), отражающую размер общей стоимости закупки в рублях в зависимости от наименования товара (рис. 3).

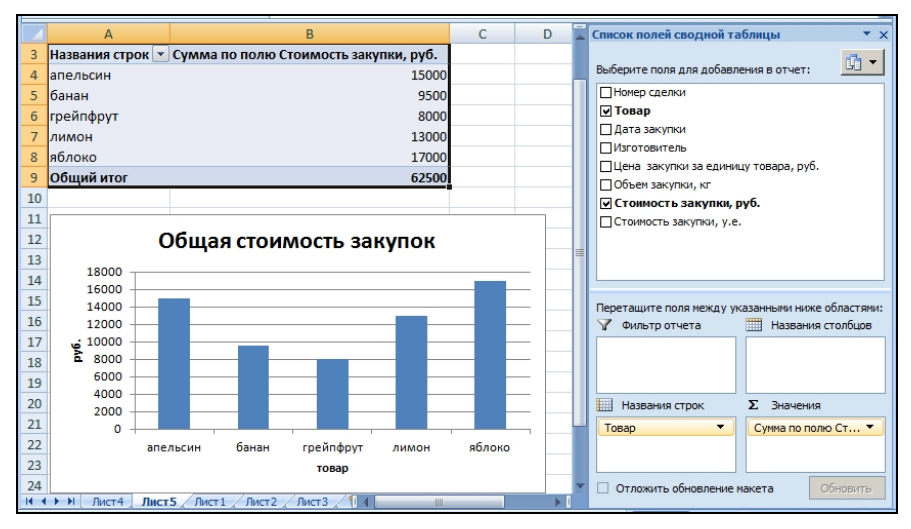

Рис. 3. Сводная таблица общая стоимость закупок

11. По данным сводной таблицы постройте диаграмму суммарных начислений в условных единицах по должностям (рис. 3).

12. Создайте еще одну сводную таблицу и постройте диаграмму распределения среднего объема закупок у изготовителя.

13. Скопируйте (копировать/специальная вставка/) таблицу «Закупки ООО "Фирма"» на новый лист, назовите его "АВТОФИЛЬТР".

На листе "АВТОФИЛЬТР" перед выполнением каждого следующего задания (п. 14.1-14.3) скопируйте исходную таблицу и выполняйте задания на новом экземпляре.

14. Примените к данной таблице автофильтр.

14.1. При помощи автофильтра выберите из таблицы товары изготовителей из Марокко или России.

14.2. Выберите из таблицы товары, стоимость закупки которых в рублях больше ее среднего значения.

14.3. Отобразите данные о товарах, закупленных за 1 месяц.

**4.** Создайте презентацию на тему "Информационные технологии в системе современного образования".

#### Вариант 4

**1.** Виды данных и информации. Свойства информации (требования к ней). Носители информации.

**2.** Табличный процессор Excel: встроенные функции, абсолютная и относительная адресация (приведите примеры).

3. Практическое задание.

1. На первом листе рабочей книги создайте в Excel заголовок таблицы "Кредитование", содержащий следующие графы (рис. 1).

| №<br>п/п | Получа-<br>тель<br>кредита | Цель<br>креди-<br>тования | Сумма<br>кредита,<br>руб. | Дата<br>выдачи<br>кредита | Нормативная<br>сумма ежеме-<br>сячного<br>взноса, руб. | Остаток<br>по вы-<br>платам,<br>руб. |
|----------|----------------------------|---------------------------|---------------------------|---------------------------|--------------------------------------------------------|--------------------------------------|
| 1        | 2                          | 3                         | 4                         | 5                         | 6                                                      | 7                                    |

#### Рис. 1. Заголовок таблицы "Кредитование"

Установите для заголовков шрифт Times New Roman высотой 9. Примените выравнивание текста в ячейках с переносом слов.

2. Заполните с 1-го по 5-й столбцы таблицы информацией (не менее **30 строк**).

2.1. Столбец "№ п/п" заполните с помощью прогрессии.

2.2. Столбцы "Цель кредитования" (введите 4-5 наименований), "Сумма кредита, руб." заполните с помощью копирования и прогрессии.

2.3. Столбец "Дата выдачи кредита" заполните с помощью прогрессии. Пусть кредиты выдавались с интервалом в 3 дня.

3. В любую ячейку за пределами таблицы внесите размер процентной ставки (произвольно). Задайте ячейке процентный формат.

4. Рассчитайте столбец "Нормативная сумма ежемесячного взноса, руб." в рублях по всей таблице (Нормативная сумма ежемесячного взноса = Сумма кредита \* Процентная ставка (п. 3)). Не забывайте про абсолютный адрес ячейки.

5. Подсчитайте остаток по выплатам в рублях по всей таблице.

6. Для информации о размере выплат (столбцы 6-7) используйте денежный формат. Отформатируйте даты различными способами.

7. С помощью соответствующих функций найдите итоговые суммы и среднее значение в столбцах "Сумма кредита, руб.", "Остаток по выплатам, руб." (рис. 2).

8. Отсортируйте таблицу "Кредитование" по столбцу "Получатель кредита" в алфавитном порядке.

|        |                          |                      |                        |                        |                                                      | Таблица 1                       |                      |
|--------|--------------------------|----------------------|------------------------|------------------------|------------------------------------------------------|---------------------------------|----------------------|
|        |                          |                      | Кредитование           |                        |                                                      |                                 |                      |
| № п/п  | Получатель кредита       | Цель<br>кредитования | Сумма<br>креднта, руб. | Дата выдачн<br>кредита | Нормативная<br>сумма<br>ежемесячного<br>взноса, руб. | Остаток по<br>выплатам,<br>руб. | Процентная<br>ставка |
| 7      | Андреюшкина Яна Юрьев    | ипотечный            | 3 500 000,00           | 18 нюл                 | 805000                                               | 2 695 000,00                    | 23,00%               |
| 2      | Бугрова Рита Сернова     | покупка авто         | 1 500 500,00           | 2 декабря 2012 г.      | 345115                                               | 1 155 385,00                    |                      |
| 6      | Житников Николай Сергее  | потребительский      | 25 500,00              | Июль                   | 5865                                                 | 19 635,00                       |                      |
| 5      | Игнатьева Ксения Сергеев | покупка авто         | 158 500,00             | Апрель 2014            | 36455                                                | 122 045,00                      |                      |
| 3      | Корешкова Настя Киримо   | ипотечный            | 650 000,00             | 08.04.2008             | 149500                                               | 500 500,00                      |                      |
| 8      | Рябов Александр Виталье  | ипотечный            | 560 000,00             | 18.05.2013             | 128800                                               | 431 200,00                      |                      |
| 1      | Сисимов Антон Григорьев  | потребительский      | 650 000,00             | 31.07.2014             | 149500                                               | 500 500,00                      |                      |
| 4      | Тайнова Анна Александро  | ипотечный            | 350 000,00             | 26.08.2012             | 80500                                                | 269 500,00                      |                      |
|        |                          |                      |                        |                        |                                                      |                                 |                      |
| Итого  |                          |                      | 7 394 500,00           |                        |                                                      | 5 693 765,00                    |                      |
| Средне | е значение               |                      | 924 312,50             |                        |                                                      | 711 720,63                      |                      |

#### Рис. 2. Таблица "Кредитование"

9. Постройте гистограмму по столбцам "Получатель кредита" и "Остаток по выплатам, руб.".

10. Создайте сводную таблицу (Вставка/Сводная таблица), отражающую размер средней нормативной суммы ежемесячного взноса в зависимости от цели кредитования (рис. 3).

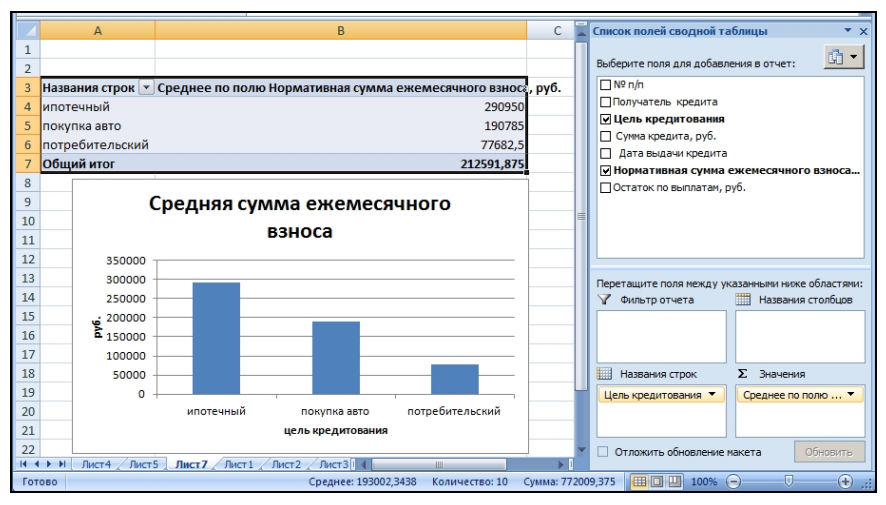

Рис. 3. Сводная таблица суммарных начислений по должностям

11. По данным сводной таблицы постройте диаграмму, отражающую размер средней нормативной суммы ежемесячного взноса в зависимости от цели кредитования (см. рис. 3).

12. Создайте еще одну сводную таблицу и постройте диаграмму распределения количества получателей кредита по цели кредитования.

13. Скопируйте (копировать/специальная вставка/) таблицу "Кредитование" на новый лист, назовите его "АВТОФИЛЬТР".

На листе "АВТОФИЛЬТР" перед выполнением каждого следующего задания (п. 14.1-14.3) скопируйте исходную таблицу и выполняйте задания на новом экземпляре.

14. Примените к данной таблице автофильтр.

14.1. При помощи автофильтра выберите из таблицы получателей, оформивших ипотечный кредит.

14.2. Выберите из таблицы записи с суммой кредита больше заданной (размер суммы кредита установите сами).

14.3. Отобразите данные о кредитах, выданных в одном месяце (месяц определите сами).

4. Создайте презентацию на тему "Автоматизация обработки текстовых документов".

#### Вариант 5

**1.** История развития вычислительной техники. Архитектура современного компьютера. Базовая аппаратная конфигурация. Центральные устройства. Внешние устройства. Принципы работы компьютера.

**2.** Понятие компьютерной графики. Растровая и векторная графика. Трехмерная графика. Форматы хранения графических данных.

3. Практическое задание.

1. На первом листе рабочей книги создайте в Excel заголовок таблицы "Учет арендуемых площадей", содержащий следующие графы (рис. 1).

| 11/П № | Наименование<br>арендодателя /<br>договор | Объект аренды | Срок аренды<br>(месяцев) | Дата<br>заключения<br>договора | Арендуемая<br>площадь, кв. м | Цена за ед.<br>в месяц<br>без НДС, руб. | Стоимость<br>арендуемой<br>площади<br>без НДС, руб. | Стоимость<br>арендуемой<br>площади<br>с учетом НДС, руб. |
|--------|-------------------------------------------|---------------|--------------------------|--------------------------------|------------------------------|-----------------------------------------|-----------------------------------------------------|----------------------------------------------------------|
| 1      | 2                                         | 3             | 4                        | 5                              | 6                            | 7                                       | 8                                                   | 9                                                        |

| Puc. 1. | Заголовок | таблицы | "Учет | арендуемых | площадей" |
|---------|-----------|---------|-------|------------|-----------|
|---------|-----------|---------|-------|------------|-----------|

Установите для заголовков шрифт Times New Roman высотой 9. Примените выравнивание текста в ячейках с переносом слов.

2. Заполните с 1-го по 7-й столбцы таблицы информацией (не менее **30 строк**).

2.1. Столбец "№ п/п" заполните с помощью прогрессии.

2.2. Столбцы "Объект аренды" (введите 4-5 наименований), "Арендуемая площадь, кв. м", "Цена за 1 ед. в месяц без НДС, руб." заполните с помощью копирования и прогрессии.

2.3. Столбец "Дата заключения договора" заполните с помощью прогрессии. Пусть кредиты выдавались с интервалом в 1день.

3. Рассчитайте "Стоимость арендуемой площади без НДС, руб." в рублях по всей таблице (Стоимость арендуемой площади без НДС, руб = Арендуемая площадь, кв. м · Цена за 1 ед. в месяц без НДС, руб.\* Срок аренды, мес).

4. В любую ячейку за пределами таблицы внесите ставку НДС в процентах (произвольно).

5. Подсчитайте "Стоимость арендуемой площади с учетом НДС, руб.", используя процентную ставку НДС (п. 4) и не забывая про абсолютный адрес ячейки.

6. Для информации о размере выплат (столбцы 8-9) используйте денежный формат. Отформатируйте даты различными способами. 7. С помощью соответствующих функций найдите итоговые суммы и среднее значение в столбцах "Арендуемая площадь, кв. м", "Стоимость арендуемой площади с учетом НДС, руб." (рис. 2).

8. Отсортируйте таблицу "Учет арендуемых площадей" по столбцу "Фамилия, имя, отчество" в алфавитном порядке.

|         |                                        |                  |                          |                             |                             |                                         |                                                    | Таблина 1                                             |                 | F |
|---------|----------------------------------------|------------------|--------------------------|-----------------------------|-----------------------------|-----------------------------------------|----------------------------------------------------|-------------------------------------------------------|-----------------|---|
|         |                                        |                  | Учет                     | арендуемых пл               | ощадей                      |                                         |                                                    |                                                       |                 |   |
| № n/n   | Нантенование<br>арендодателя / договор | Объект аренды    | Срок аренды<br>(месяцев) | Дата заключения<br>договора | Арендуемая<br>площадь кв.м. | Цена за ед. в<br>месяц без<br>НДС, руб. | Стонмость<br>арендуемой<br>площади без<br>НДС.руб. | Стонмость арендуемой<br>площадн с учетом НДС,<br>руб. | H <b>Д</b> С, % |   |
| 1       | "Вейрон" / 282-05                      | склад            | 127,00                   | 17 мар                      | 1401,60                     | 50,00p.                                 | 8 900 160,00p.                                     | 142 583 126 446,08p.                                  | 0,18%           |   |
| 7       | "Вейрон" / 557-05                      | торговая точка   | 365,00                   | 28.06.08                    | 432,50                      | 50,00p.                                 | 7 893 125,00p.                                     | 112 142 560 078,13p.                                  |                 |   |
| 3       | "Вейрон" / 79-4                        | торговая точка   | 43,00                    | Ноябрь 2015                 | 598,40                      | 340,00p.                                | 8 748 608,00p.                                     | 137 768 655 487,80p.                                  |                 |   |
| 6       | "СВЛК" / 30-687                        | офисное помещени | 156,00                   | 12.02.04                    | 2955,70                     | 250,00p.                                | 115 272 300,00p.                                   | 23 917 865 665 122,00p.                               |                 |   |
| 2       | "CBЛК" / 36-4                          | офисное помещени | 12,00                    | 5 февраля 2016 г.           | 598,40                      | 250,00p.                                | 1 795 200,00p.                                     | 5 800 937 472,00p.                                    |                 |   |
| 5       | "Техноцентр-Алексеевски                | склад            | 286,00                   | 23.09.13                    | 830,20                      | 340,00p.                                | 80 728 648,00p.                                    | 11 730 806 294 234,20p.                               |                 |   |
| 8       | "Техноцентр-Алексеевский               | жилал недвижнос  | 57,00                    | 25.09.16                    | 434,40                      | 50,00p.                                 | 1 238 040,00p.                                     | 2 758 937 474,88p.                                    |                 |   |
| 4       | СГП-ССИ / 43-5                         | жилая недвижимос | 2,00                     | Июнь                        | 675,00                      | 150,00p.                                | 202 500,00p.                                       | 73 811 250,00p.                                       |                 |   |
|         |                                        |                  |                          |                             |                             |                                         |                                                    |                                                       |                 |   |
| Итого   |                                        |                  |                          |                             | 7 926,20                    |                                         |                                                    | 36 049 799 987 565,10p.                               |                 |   |
| Среднее | значение                               |                  |                          |                             | 990,78                      |                                         |                                                    | 4 506 224 998 445,64p.                                |                 | ŀ |

Рис. 2. Таблица "Учет арендуемых площадей"

9. Постройте график по столбцам "Наименование арендодателя / до-говор" и "Арендуемая площадь, кв. м".

10. Создайте сводную таблицу (Вставка/Сводная таблица), отражающую суммарное количество арендуемой площади в квадратных метрах в зависимости от объекта аренды (рис. 3).

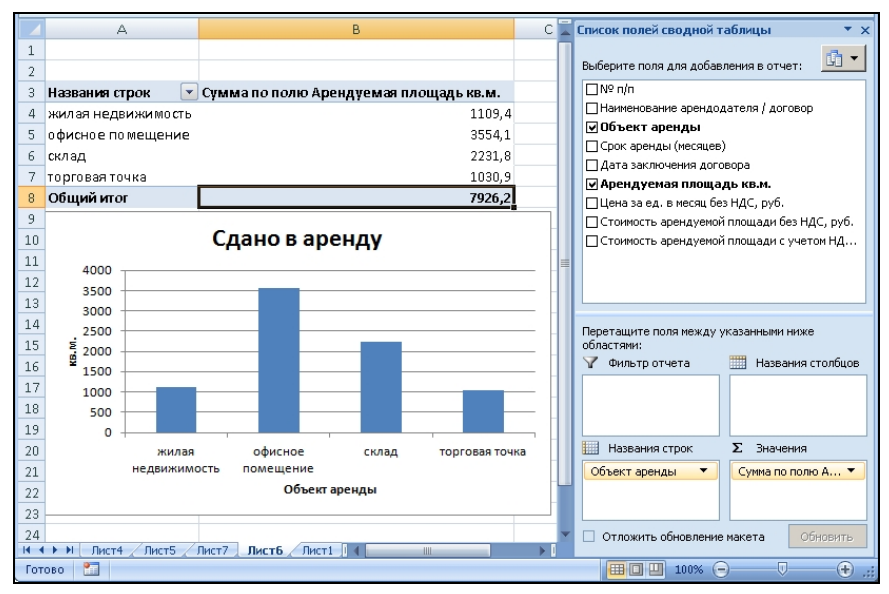

Рис. 3. Сводная таблица "Сдано в аренду"

11. По данным сводной таблицы постройте диаграмму, отражающую суммарное количество арендуемой площади в квадратных метрах в зависимости от объекта аренды (см. рис. 3).

12. Создайте еще одну сводную таблицу и постройте диаграмму распределения средней цены за 1 ед. в месяц без НДС в зависимости от объекта аренды.

13. Скопируйте (копировать/специальная вставка/) таблицу "Учет арендуемых площадей" на новый лист, назовите его "АВТОФИЛЬТР".

На листе "АВТОФИЛЬТР" перед выполнением каждого следующего задания (п. 14.1-14.3) скопируйте исходную таблицу и выполняйте задания на новом экземпляре.

14. Примените к данной таблице автофильтр.

14.1. При помощи автофильтра выберите из таблицы сведения о договорах, заключенных на аренду склада или торговой точки.

14.2. Выберите из таблицы записи, где арендуемая площадь в квадратных метрах больше ее среднего значения.

14.3. Отобразите данные о договорах, заключенных за какой-либо период (например, за 1 месяц). Период выберите произвольно.

4. Создайте презентацию на тему "История развития информационных технологий".

#### Вариант 6

**1.**Классификация программного обеспечения. Виды программного обеспечения. Системное программное обеспечение.

**2.** Текстовый процессор Word: создание и применение стилей и шаблонов, слияние документов, создание оглавлений.

3. Практическое задание.

1. На первом листе рабочей книги создайте в Excel заголовок таблицы «Продажи ООО "Канцеляр"», содержащий следующие графы (рис. 1).

| №<br>п/п | Наимено-<br>вание<br>товара | Дата<br>про-<br>дажи | Консуль-<br>тант-<br>продавец | Цена<br>за еди-<br>ницу,<br>руб. | Количест-<br>во продан-<br>ного това-<br>ра, шт. | Стои-<br>мость,<br>руб. | Стои-<br>мость<br>со скид-<br>кой, руб. |
|----------|-----------------------------|----------------------|-------------------------------|----------------------------------|--------------------------------------------------|-------------------------|-----------------------------------------|
| 1        | 2                           | 3                    | 4                             | 5                                | 6                                                | 7                       | 8                                       |

Рис. 1. Заголовок таблицы «Продажи ООО "Канцеляр"»

Установите для заголовков шрифт Times New Roman высотой 9. Примените выравнивание текста в ячейках с переносом слов.

2. Заполните с 1-го по 6-й столбцы таблицы информацией (не менее **30 строк**).

2.1. Столбец "№ п/п" заполните с помощью прогрессии.

2.2. Столбцы "Наименование товара" (введите 4-5 наименований), "Консультант - продавец" (введите 4-5 фамилий), "Цена за единицу, руб.", "Количество проданного товара, шт." заполните с помощью копирования и прогрессии.

2.3. Столбец "Дата продажи" заполните с помощью прогрессии. Пусть продажи осуществлялись с интервалом в 1 день.

3. Рассчитайте "Стоимость, руб." в рублях по всей таблице.

4. В любую ячейку за пределами таблицы внесите размер скидки, процент произвольный.

5. Подсчитайте "Стоимость со скидкой, руб.", используя размер скидки (п. 4) и не забывая про абсолютный адрес ячейки.

6. Для информации о размере выплат (столбцы 7-8) используйте денежный формат. Отформатируйте даты различными способами.

7. С помощью соответствующих функций найдите итоговые суммы и среднее значение в столбцах "Количество проданного товара, шт.", "Стоимость со скидкой, руб." (рис. 2).

8. Отсортируйте таблицу «Продажи ООО "Канцеляр"» по наименованию товара в алфавитном порядке.

|         |                        |                 |                           |                             |                                         |                    | Таблица 1                     |                        |
|---------|------------------------|-----------------|---------------------------|-----------------------------|-----------------------------------------|--------------------|-------------------------------|------------------------|
|         |                        |                 | Продажи ОО                | О''Канцел:                  | ар"                                     |                    |                               |                        |
| Nº n/n  | Нанменование<br>товара | Дата<br>продажн | Консультант -<br>продавец | Цена за<br>единицу,<br>руб. | Колнчество<br>проданного<br>товара, шт. | Стонлюсть,<br>руб. | Стонмость со<br>скндкой, руб. | Размер<br>скндкн,<br>% |
| 1       | ручка шариковая        | 1 OKT           | Иванов А.П.               | 15                          | 2                                       | 30,00p.            | 31,50p.                       | 5%                     |
| 2       | карандаш               | 2015, октябрь   | Сидоров М.В.              | 10                          | 4                                       | 40,00p.            | 42,00p.                       |                        |
| 3       | ластик                 | Октябрь         | Иванченко И.И.            | 5                           | 5                                       | 25,00p.            | 26,25p.                       |                        |
| 4       | краски                 | 7-окт-2015      | Егоров Д.А.               | 75                          | 3                                       | 225,00p.           | 236,25p.                      |                        |
| 5       | тетрадь общая          | 09.10.2015      | Иванов А.П.               | 25                          | 3                                       | 75,00p.            | 78,75p.                       |                        |
| 6       | ручка шариковая        | 11.10.2015      | Сидоров М.В.              | 15                          | 1                                       | 15,00p.            | 15,75p.                       |                        |
| 7       | карандаш               | 13.10.2015      | Иванченко И.И.            | 10                          | 1                                       | 10,00p.            | 10,50p.                       |                        |
| 8       | ластик                 | 15.10.2015      | Егоров Д.А.               | 5                           | 4                                       | 20,00p.            | 21,00p.                       |                        |
| 9       | краски                 | 17.10.2015      | Иванов А.П.               | 75                          | 5                                       | 375,00p.           | 393,75p.                      |                        |
| 10      | тетрадь общая          | 19.10.2015      | Сидоров М.В.              | 25                          | 5                                       | 125,00p.           | 131,25p.                      |                        |
|         |                        |                 |                           |                             |                                         |                    |                               |                        |
| Итого   |                        |                 |                           |                             | 33                                      |                    | 987,00p.                      |                        |
| Среднее | значение               |                 |                           |                             | 3,3                                     |                    | 98,70p.                       |                        |

#### Рис. 2. Таблица «Продажи ООО "Канцеляр"»

9. Постройте график по столбцам "Консультант - продавец" и "Количество проданного товара, шт.".

10. Создайте сводную таблицу (Вставка/Сводная таблица), отражающую общую стоимость в рублях в зависимости от наименования товара (рис. 3).

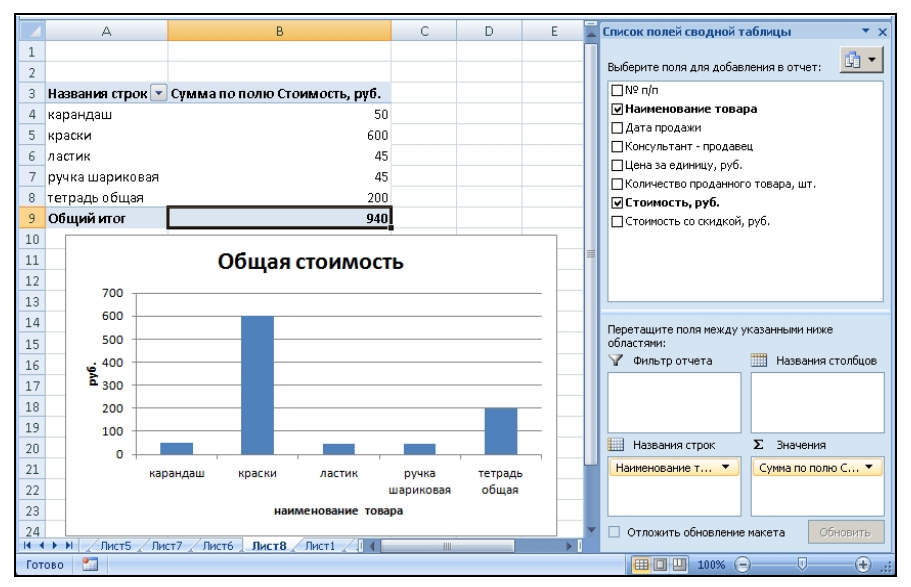

Рис. 3. Сводная таблица суммарных начислений по должностям

11. По данным сводной таблицы постройте диаграмму, отражающую общую стоимость продаж в зависимости от наименования товара (рис. 3).

12. Создайте еще одну сводную таблицу и постройте диаграмму, отражающую среднюю стоимость со скидкой в рублях в зависимости от наименования товара.

13. Скопируйте (копировать/специальная вставка/) таблицу "Продажи ООО"Канцеляр"" на новый лист, назовите его "АВТОФИЛЬТР".

На листе "АВТОФИЛЬТР" перед выполнением каждого следующего задания (п. 14.1-14.3) скопируйте исходную таблицу и выполняйте задания на новом экземпляре.

14. Примените к данной таблице автофильтр.

14.1. При помощи автофильтра выберите из таблицы сведения о продажах ручек или карандашей.

14.2. Выберите из таблицы товары с ценой за 1 ед. в рублях больше заданной вами (размер цены установите сами).

14.3. Отобразите данные о товарах, проданных за 1 месяц (месяц выбираете произвольно).

4. Создайте презентацию на тему "Особенности обработки информации, характерные для современного офиса".

## Вариант 7

1. Программные средства сжатия и упаковки данных. Основы и методы защиты информации.

2. Excel. Построение диаграмм, типы диаграмм.

3. Практическое задание.

1. На первом листе рабочей книги создайте в Excel заголовок таблицы "Выпуск акций", содержащий необходимые графы (рис. 1).

| №<br>сделки | Эмитент | Дата<br>эмиссии | Вид | Коли-<br>чество,<br>шт. | Номи-<br>нальная<br>стоимость,<br>руб. | Цена<br>продажи,<br>руб. | Диви-<br>денды,<br>руб. |
|-------------|---------|-----------------|-----|-------------------------|----------------------------------------|--------------------------|-------------------------|
| 1           | 2       | 3               | 4   | 5                       | 6                                      | 7                        | 8                       |

Рис. 1. Заголовок таблицы "Выпуск акций"

Установите для заголовков шрифт Times New Roman высотой 9. Примените выравнивание текста в ячейках с переносом слов.

2. Заполните с 1-го по 6-й столбцы таблицы информацией (не менее **30 строк**).

2.1. Столбец "№ п/п" заполните с помощью прогрессии.

2.2. Столбцы "Эмитент" (введите 4-5 наименований), "Вид" (введите 2-4 видов акций), "Количество, шт.", "Номинальная стоимость, руб." заполните с помощью копирования и прогрессии.

2.3. Столбец "Дата эмиссии" заполните с помощью прогрессии. Пусть сделки совершались с интервалом в 1 день.

3. Рассчитайте "Цена продажи, руб." в рублях по всей таблице.

4. В любую ячейку за пределами таблицы внесите процентную ставку по дивидендам, процент произвольный.

5. Подсчитайте "Дивиденды, руб.", используя процентную ставку по дивидендам, % (п. 4), и не забывая про абсолютный адрес ячейки.

6. Для информации о размере выплат (столбцы 7-8) используйте денежный формат. Отформатируйте даты различными способами.

7. С помощью соответствующих функций найдите итоговые суммы и среднее значение в столбцах "Цена продажи, руб.", "Дивиденды, руб." (см. рис. 2).

8. Отсортируйте таблицу "Выпуск акций" по столбцу "Количество, шт." по возрастанию.

|                 |              |               |                   |                    |                                   |                       | Табляца 1          |                                             |
|-----------------|--------------|---------------|-------------------|--------------------|-----------------------------------|-----------------------|--------------------|---------------------------------------------|
|                 |              |               | Вышуск акций      |                    |                                   |                       |                    |                                             |
| номер<br>сделкн | Эмитент      | Дата эмиссии  | Вид               | Количество,<br>шт. | Номинальная<br>стониюсть,<br>руб. | Цена<br>продажн, руб. | Дивиденды,<br>руб. | Процентная<br>ставка по<br>дивидендам,<br>% |
| 1               | Сбербанк     | 01.02.16      | Привилегированная | 1                  | 5 000,00p.                        | 5 000,00p.            | 350,00p.           | 7%                                          |
| 2               | Газпром банк | 4 фев 16      | Обыкновенная      | 2                  | 5 000,00p.                        | 10 000,00p.           | 700,00p.           |                                             |
| 3               | Татнефть     | Февраль       | Привилегированная | 2                  | 5 000,00p.                        | 10 000,00p.           | 700,00p.           |                                             |
| 4               | Башнефть     | 2016, февраль | Обыкновенная      | 3                  | 5 000,00p.                        | 15 000,00p.           | 1 050,00p.         |                                             |
| 5               | Газпром банк | 13.02.2016    | Привилегированная | 3                  | 5 000,00p.                        | 15 000,00p.           | 1 050,00p.         |                                             |
| 6               | Татнефть     | 16.02.2016    | Обыкновенная      | 5                  | 5 000,00p.                        | 25 000,00p.           | 1 750,00p.         |                                             |
| ) 7             | Башнефть     | 19.02.2016    | Привилегированная | 10                 | 500,00p.                          | 5 000,00p.            | 350,00p.           |                                             |
| . 8             | Газпром банк | 22.02.2016    | Обыкновенная      | 10                 | 1 000,00p.                        | 10 000,00p.           | 700,00p.           |                                             |
| 2 9             | Татнефть     | 25.02.2016    | Привилегированная | 12                 | 1 000,00p.                        | 12 000,00p.           | 840,00p.           |                                             |
| 10              | Башнефть     | 28.02.2016    | Обыкновенная      | 12                 | 1 000,00p.                        | 12 000,00p.           | 840,00p.           |                                             |
| 11              | Газпром банк | 02.03.2016    | Привилегированная | 15                 | 1 000,00p.                        | 15 000,00p.           | 1 050,00p.         |                                             |
| 5 12            | Татнефть     | 05.03.2016    | Обыкновенная      | 20                 | 1 000,00p.                        | 20 000,00p.           | 1 400,00p.         |                                             |
| 5               |              |               |                   |                    |                                   |                       |                    |                                             |
| Итого           |              |               |                   |                    |                                   | 154 000,00p.          | 10 780,00p.        |                                             |
| Среднее         | значение     |               |                   |                    |                                   | 12 833,33p.           | 898,33p.           |                                             |

Рис. 2. Таблица "Выпуск акций"

9. Постройте график по столбцам "Эмитент" и "Количество, шт.".

10. Создайте сводную таблицу (Вставка/Сводная таблица), отражающую общий размер начислений дивидендов в зависимости от эмитента (рис. 3).

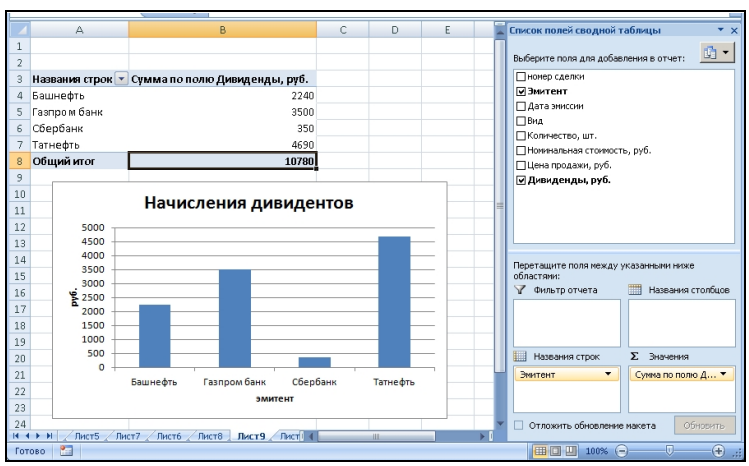

#### Рис. 3. Сводная таблица суммарных начислений дивидендов

11. По данным сводной таблицы постройте диаграмму общих начислений дивидендов в зависимости от эмитента (рис. 3).

12. Создайте еще одну сводную таблицу и постройте диаграмму распределения средней номинальной стоимости акции в зависимости от вида акции.

13. Скопируйте (копировать/специальная вставка/) таблицу "Выпуск акций" на новый лист, назовите его "АВТОФИЛЬТР".

На листе "АВТОФИЛЬТР" перед выполнением каждого следующего задания (п. 14.1-14.3) скопируйте исходную таблицу и выполняйте задания на новом экземпляре. 14. Примените к данной таблице автофильтр.

14.1. При помощи автофильтра выберите из таблицы сведения о любых двух эмитентах (произвольно).

14.2. Выберите из таблицы эмитентов с ценой продажи больше заданной (размер установите сами).

14.3. Отобразите данные о сделках, совершенных за 1 месяц (выбираете произвольно).

4. Создайте презентацию на тему "Системы электронных платежей, цифровые деньги".

### Вариант 8

1. Файловая система. Понятие операционной системы. Назначение и возможности операционной системы (WINDOWS). Основные объекты и приемы управления. Операции с файловой структурой.

2. Наиболее распространенные табличные процессоры и основные функции, обеспечиваемые ими.

3. Практическое задание.

1. На первом листе рабочей книги создайте в Excel заголовок таблицы "Движение средств по банковским счетам", содержащий следующие графы (рис. 1).

| №<br>п/п | Номер<br>счета | Фами-<br>лия<br>клиента<br>банка | Дата<br>операции | Приход,<br>руб. | Расход,<br>руб. | Остаток<br>на банков-<br>ском сче-<br>те, руб. | Комис-<br>сия<br>банку,<br>руб. |
|----------|----------------|----------------------------------|------------------|-----------------|-----------------|------------------------------------------------|---------------------------------|
| 1        | 2              | 3                                | 4                | 5               | 6               | 7                                              | 8                               |

Рис. 1. Заголовок таблицы "Движение средств по банковским счетам"

Установите для заголовков шрифт Times New Roman высотой 9. Примените выравнивание текста в ячейках с переносом слов.

2. Заполните с 1-го по 6-й столбцы таблицы информацией (не менее **30 строк**).

2.1. Столбец "№ п/п" заполните с помощью прогрессии.

2.2. Столбцы "Фамилия клиента банка" (введите 4-5 фамилий) и соответствующий им "Номер счета", "Приход, руб.", "Расход, руб." заполните с помощью копирования и прогрессии.

2.3. Столбец "Дата операции" заполните с помощью прогрессии. Пусть сделки совершались с интервалом в 3 дня.

3. Рассчитайте "Остаток на банковском счете, руб." в рублях по всей таблице (Остаток на банковском счете = Приход - Расход).

4. В любую ячейку за пределами таблицы внесите процент комиссии банка (произвольный).

5. Подсчитайте "Комиссия банку, руб.", используя процент комиссии (п.4) (не забывайте про абсолютный адрес ячейки).

6. Для информации о размере выплат (столбцы 5-8) используйте денежный формат. Отформатируйте даты различными способами.

7. С помощью соответствующих функций найдите итоговые суммы и среднее значение в столбцах "Остаток на банковском счете, руб.", "Комиссия банку, руб." (рис. 2).

8. Отсортируйте таблицу "Движение средств по банковским счетам" по столбцу "Номер счета" по возрастанию.

|              |                     |                          |                 |             |             |                                        | Таблица 1              |                |
|--------------|---------------------|--------------------------|-----------------|-------------|-------------|----------------------------------------|------------------------|----------------|
|              |                     | Движен                   | ие средств по б | банковским  | счетам      |                                        |                        |                |
| <b>№ π/π</b> | Номер счета         | Фамилия<br>клиента банка | Дата операции   | Прнход, руб | Расход, руб | Остаток на<br>банковском<br>счете, руб | Комнссня<br>банку, руб | Комнесня,<br>% |
| 1            | 4050181008400000001 | Иванова В.В.             | 01.02.16        | 25 000,0p.  | 1 000,0p.   | 24 000,0p.                             | 720,0p.                | 3%             |
| 2            | 4050181008400000002 | Петрова Р.Г.             | 4 фев 16        | 17 000,0p.  | 788,0p.     | 16 212,0p.                             | 486,4p.                |                |
| 3            | 4050181008400000003 | Пушкин Г.Я.              | Февраль         | 10 000,0p.  | 349,0p.     | 9 651,0p.                              | 289,5p.                |                |
| 4            | 4050181008400000001 | Иванова В.В.             | 2016, февраль   | 5 000,0p.   | 150,0p.     | 4 850,0p.                              | 145,5p.                |                |
| 5            | 4050181008400000002 | Петрова Р.Г.             | 13.02.2016      | 12 000,0p.  | 5 000,0p.   | 7 000,0p.                              | 210,0p.                |                |
| 6            | 4050181008400000003 | Пушкин Г.Я.              | 16.02.2016      | 30 000,0p.  | 4 500,0p.   | 25 500,0p.                             | 765,0p.                |                |
| 7            | 4050181008400000001 | Иванова В.В.             | 19.02.2016      | 45 000,0p.  | 1 000,0p.   | 44 000,0p.                             | 1 320,0p.              |                |
| 8            | 4050181008400000002 | Петрова Р.Г.             | 22.02.2016      | 24 000,0p.  | 754,0p.     | 23 246,0p.                             | 697,4p.                |                |
| . 9          | 4050181008400000003 | Пушкин Г.Я.              | 25.02.2016      | 10 644,0p.  | 0,0p.       | 10 644,0p.                             | 319,3p.                |                |
| 10           | 4050181008400000001 | Иванова В.В.             | 28.02.2016      | 67 111,0p.  | 4 231,0p.   | 62 880,0p.                             | 1 886,4p.              |                |
| 11           | 4050181008400000002 | Петрова Р.Г.             | 02.03.2016      | 2 300,0p.   | 0,0p.       | 2 300,0p.                              | 69,0p.                 |                |
| •            |                     |                          |                 |             |             |                                        |                        |                |
| Итого        |                     |                          |                 |             |             | 230 283,0p.                            | 6 908,5p.              |                |
| Средне       | е значение          |                          |                 |             |             | 20 934,8p.                             | 628,0p.                |                |

Рис. 2. Таблица "Движение средств по банковским счетам"

9. Постройте график по столбцам "Номер счета" и "Комиссия банку, руб.".
 10. Создайте сводную таблицу (Вставка/Сводная таблица), отражающую суммарный остаток на банковском счете в зависимости от фамилии клиента банка (рис. 3).

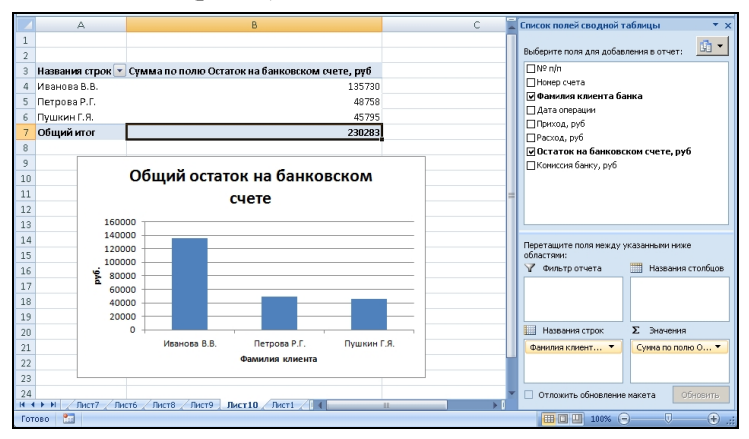

Рис. 3. Сводная таблица "Общий остаток на банковском счете"

11. По данным сводной таблицы постройте диаграмму, отражающую суммарный остаток на банковском счете в зависимости от фамилии клиента банка (рис. 3).

12. Создайте еще одну сводную таблицу и постройте диаграмму распределения количества операций по номеру счета.

13. Скопируйте (копировать/специальная вставка/) таблицу "Движение средств по банковским счетам" на новый лист, назовите его "АВ-ТОФИЛЬТР".

На листе "АВТОФИЛЬТР" перед выполнением каждого следующего задания (п. 14.1-14.3) копируйте исходную таблицу и выполняйте задания на новом экземпляре.

14. Примените к данной таблице автофильтр.

14.1. При помощи автофильтра выберите из таблицы сведения о каком-либо номере счета.

14.2. Выберите из таблицы операции, в которых комиссия банку больше заданного вами значения.

14.3. Отобразите данные об операциях, совершенных за какой-либо период, например за 1 месяц.

4. Создайте презентацию на тему "Информатика в жизни общества".

#### Вариант 9

1. Назначение и возможности мультимедийных пакетов создания презентаций.

2. Excel. Работа с данными: фильтр и сортировка.

3. Практическое задание.

1. На первом листе рабочей книги создайте в Excel заголовок таблицы "Звонки абонентов", содержащий следующие графы (рис. 1).

Установите для заголовков шрифт Times New Roman высотой 9. Примените выравнивание текста в ячейках с переносом слов.

| Телефонный<br>номер | Фамилия<br>абонента | Дата звонка | Время звонка | Продолжительность<br>разговора, с | Продолжительность<br>разговора, мин | Стоимость<br>разговора, руб. |
|---------------------|---------------------|-------------|--------------|-----------------------------------|-------------------------------------|------------------------------|
| 1                   | 2                   | 3           | 4            | 5                                 | 6                                   | 7                            |

Рис. 1. Заголовок таблицы "Звонки абонентов"

2. Заполните с 1-го по 5-й столбцы таблицы информацией (не менее **30 строк**).

2.1. Столбец "№ п/п" заполните с помощью прогрессии.

2.2. Столбцы "Фамилия абонента" (введите 4-5 фамилий) и соответственно "Телефонный номер", "Время звонка", "Продолжительность разговора, с" заполните с помощью копирования и прогрессии.

2.3. Столбец "Дата звонка" заполните с помощью прогрессии. Пусть сделки совершались с интервалом в 3 дня.

3. Рассчитайте данные столбца "Продолжительность разговора, мин" по всей таблице.

4. В любую ячейку за пределами таблицы внесите цену за 1 минуту разговора в рублях (произвольно).

5. Подсчитайте данные столбца "Стоимость разговора, руб.", используя цену за минуту разговора в рублях (п. 4) и не забывая про абсолютный адрес ячейки.

6. Для информации о размере выплат (столбец 7) используйте денежный формат. Отформатируйте даты различными способами.

7. С помощью соответствующих функций найдите итоговые суммы и среднее значение в столбцах "Продолжительность разговора, мин", "Стоимость разговора, руб." (см. рис. 2).

8. Отсортируйте таблицу "Звонки абонентов" по столбцу "Фамилия абонента" в алфавитном порядке.

|                     |                            |               |              |                                          |                                             | Таблица 1                    |                                         |
|---------------------|----------------------------|---------------|--------------|------------------------------------------|---------------------------------------------|------------------------------|-----------------------------------------|
| 1                   |                            | Звонки а      | бонентов     |                                          |                                             |                              |                                         |
| Телефонный<br>номер | Фамилия абонента           | Дата звонка   | Время звонка | Продолжитель<br>ность<br>разговора, сек. | Продолжитель<br>ность<br>разговора,<br>мнн. | Стонлюсть<br>разговора, руб. | Цена за<br>мннуту<br>разговора,<br>руб. |
| 79276432112         | Андреюшкина Яна Юрьевна    | 01.02.16      | 12:00        | 10                                       | 0,17                                        | 0,38p.                       | 2,25                                    |
| 79276430002         | Бугрова Рита Сернова       | 4 фев 16      | 12:45        | 20                                       | 0,33                                        | 0,75p.                       |                                         |
| 79272430013         | Житников Николай Сергеевич | Февраль       | 13:30        | 60                                       | 1,00                                        | 2,25p.                       |                                         |
| 79272432220         | Игнатьева Ксения Сергеевна | 2016, февраль | 14:15        | 10                                       | 0,17                                        | 0,38p.                       |                                         |
| 79270431171         | Андреюшкина Яна Юрьевна    | 13.02.2016    | 15:00        | 25                                       | 0,42                                        | 0,94p.                       |                                         |
| 79268831204         | Бугрова Рита Сернова       | 16.02.2016    | 15:45        | 7                                        | 0,12                                        | 0,26p.                       |                                         |
| 79267231238         | Житников Никопай Сергеевич | 19.02.2016    | 16:30        | 35                                       | 0,58                                        | 1,31p.                       |                                         |
| 79265631271         | Игнатьева Ксения Сергеевна | 22.02.2016    | 17:15        | 22                                       | 0,37                                        | 0,83p.                       |                                         |
| 79264031305         | Андреюшкина Яна Юрьевна    | 25.02.2016    | 18:00        | 34                                       | 0,57                                        | 1,28p.                       |                                         |
|                     |                            |               |              |                                          |                                             |                              |                                         |
| Итеге               |                            |               |              |                                          | 3,72                                        | 8,36p.                       |                                         |
| Среднее значения    |                            |               |              |                                          | 0,41                                        | 0,93p.                       |                                         |

#### Рис. 2. Таблица "Звонки абонентов"

9. Постройте график по столбцам "Дата звонка" и "Продолжительность разговора, с".

10. Создайте сводную таблицу (Вставка/Сводная таблица), отражающую общую продолжительность разговора в секундах в зависимости от фамилии абонента (рис. 3).

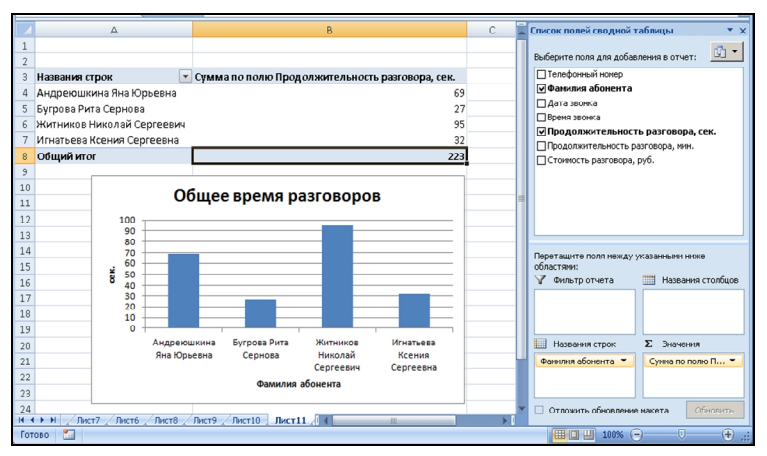

Рис. 3. Сводная таблица "Общее время разговоров"

11. По данным сводной таблицы постройте диаграмму, отражающую общую продолжительность разговора в секундах в зависимости от фамилии абонента (рис. 3).

12. Создайте еще одну сводную таблицу и постройте диаграмму распределения общей стоимости разговоров в рублях в зависимости от телефонного номера абонента.

13. Скопируйте (копировать/специальная вставка/) таблицу "Звонки абонентов" на новый лист, назовите его "АВТОФИЛЬТР".

На листе "АВТОФИЛЬТР" перед выполнением каждого следующего задания (п. 14.1-14.3) скопируйте исходную таблицу и выполняйте задания на новом экземпляре.

14. Примените к данной таблице автофильтр.

14.1. При помощи автофильтра выберите из таблицы сведения о каком-либо телефонном номере.

14.2. Выберите из таблицы абонентов, у которых стоимость разговора больше заданного вами значения.

14.3. Отобразите данные о звонках, совершенных за какой-либо период (например, за 1 месяц).

4. Создайте презентацию на тему "Карманные персональные компьютеры".

#### Вариант 10

1. Основные элементы интерфейса окна редактора Visio. Создание нового документа в Visio. Visio. Работа с фигурами.

2. Word. Создание и работа с таблицами.

3. Практическое задание.

1. На первом листе рабочей книги создайте в Excel заголовок таблицы «Журнал продаж ООО "DNS"», содержащий следующие графы (рис. 1).

| Дата про-<br>дажи | Менеджер<br>по прода-<br>жам | Клиент | Наимено-<br>вание<br>заказа | Цена<br>за единицу,<br>руб. | Количество<br>проданного<br>товара, шт. | Стоимость<br>продаж,<br>руб. | Стоимость<br>с учегом<br>скидки,<br>руб. |
|-------------------|------------------------------|--------|-----------------------------|-----------------------------|-----------------------------------------|------------------------------|------------------------------------------|
| 1                 | 2                            | 3      | 4                           | 5                           | 6                                       | 7                            | 8                                        |

Рис. 1. Заголовок таблицы «Журнал продаж ООО "DNS"»

Установите для заголовков шрифт Times New Roman высотой 9. Примените выравнивание текста в ячейках с переносом слов.

2. Заполните с 1-го по 6-й столбцы таблицы информацией (не менее **30 строк**).

2.1. Столбцы "Менеджер по продажам" (введите 4-5 фамилий), "Клиент" (введите 4-5 наименований), "Наименование заказа" (введите 4-5 наименований), "Цена за единицу, руб.", "Количество проданного товара, шт." заполните с помощью копирования и прогрессии.

2.2. Столбец "Дата продажи" заполните с помощью прогрессии. Пусть сделки совершались с интервалом в 3 дня.

3. Рассчитайте "Стоимость продаж, руб." в рублях по всей таблице.

4. В любую ячейку за пределами таблицы внесите размер скидки, % (произвольно).

5. Подсчитайте "Стоимость с учетом скидки, руб.", используя размер скидки (п.4) и не забывая про абсолютный адрес ячейки.

6. Для информации о размере выплат (столбцы 7-8) используйте денежный формат. Отформатируйте даты различными способами.

7. С помощью соответствующих функций найдите итоговые суммы и среднее значение в столбцах "Количество проданного товара, шт.", "Стоимость с учетом скидки, руб." (рис. 2).

8. Отсортируйте таблицу «Журнал продаж ООО "DNS"» по столбцу "Менеджер по продажам" в алфавитном порядке.

|               |                            |        |                                     |                             |                                         | Табляна 1                 |                                       |  |              |  |  |
|---------------|----------------------------|--------|-------------------------------------|-----------------------------|-----------------------------------------|---------------------------|---------------------------------------|--|--------------|--|--|
|               | Журнал продаж ООО"DNS"     |        |                                     |                             |                                         |                           |                                       |  |              |  |  |
| Дата продажи  | Менеджер по продажал       | Клиент | Наниенование заказа                 | Цена за<br>единицу,<br>руб. | Количество<br>проданного<br>товара, шт. | Стониюсть<br>продаж, руб. | Стониюсть с<br>учетом<br>скняжи, руб. |  | Скидка,<br>% |  |  |
| 01.02.16      | Андреющкина Яна Юрьевна    | сгэу   | Процессор AMD Turion 64 X2, TMDTL   | 5 000,00p.                  | 1                                       | 5 000,00p.                | 4 500,00p.                            |  | 10%          |  |  |
| 4 фez 16      | Бутрова Рита Сернова       | сгау   | AMD V Series V140 VMV140SGR12GM     | 2 500,00p.                  | 2                                       | 5 000,00p.                | 4 500,00p.                            |  |              |  |  |
| Феграль       | Житников Николай Сергеевич | сгту   | Intel Core i3 Mobile i3-330M SLBMD  | 4 500,00p.                  | 2                                       | 9 000,00p.                | 8 100,00p.                            |  |              |  |  |
| 2016, февраль | Игнатьева Ксения Сергеевна | сгэу   | Intel Core i7 Mobile SR0V0 i7-3632Q | 2 370,00p.                  | 3                                       | 7 110,00p.                | 6 399,00p.                            |  |              |  |  |
| 13.02.2016    | Андреющкина Яна Юрьевна    | СГАУ   | Процессор Intel Pentium T4200, SLG  | 5 500,00p.                  | 3                                       | 16 500,00p.               | 14 850,00p.                           |  |              |  |  |
| 16.02.2016    | Бугрова Рита Сернова       | сгту   | Процессор AMD Turion 64 X2, TMDTL   | 4 235,00p.                  | 5                                       | 21 175,00p.               | 19 057,50p.                           |  |              |  |  |
| 19.02.2016    | Житников Николай Сергеевич | сгэу   | AMD V Series V140 VMV140SGR12GM     | 4 322,00p.                  | 1                                       | 4 322,00p.                | 3 889,80p.                            |  |              |  |  |
| 22.02.2016    | Игнатьева Ксения Сергеевна | СГАУ   | Intel Core i3 Mobile i3-330M SLBMD  | 4 409,00p.                  | 2                                       | 8 818,00p.                | 7 936,20p.                            |  |              |  |  |
| 25.02.2016    | Андреющина Яна Юрьевна     | сгту   | Intel Core i7 Mobile SR0V0 i7-36320 | 4 496,00p.                  | 6                                       | 26 976,00p.               | 24 278,40p.                           |  |              |  |  |
|               |                            |        |                                     |                             |                                         |                           |                                       |  |              |  |  |
| Итого         |                            |        |                                     |                             | 25                                      |                           | 93 510,90p.                           |  |              |  |  |
| Среднее значе | нке                        |        |                                     |                             | 2,78                                    |                           | 10 390,10p.                           |  |              |  |  |

Рис. 2. Таблица «Журнал продаж ООО "DNS"»

9. Постройте гистограмму по столбцам "Дата продажи" и "Количество проданного товара, шт.".

10. Создайте сводную таблицу (Вставка/Сводная таблица), отражающую общее количество проданного товара (рис. 3).

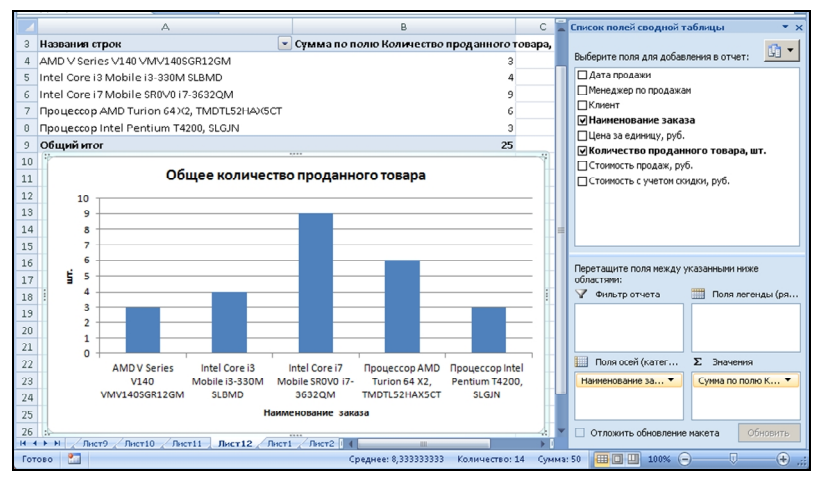

Рис. 3. Сводная таблица по продажам

11. По данным сводной таблицы постройте диаграмму распределения общего количества проданного товара (см. рис. 3).

12. Создайте еще одну сводную таблицу и постройте диаграмму распределения общей стоимости с учетом скидки по клиентам.

13. Скопируйте (копировать/специальная вставка/) таблицу «Журнал продаж ООО "DNS"» на новый лист, назовите его "АВТОФИЛЬТР".

На листе "АВТОФИЛЬТР" перед выполнением каждого следующего задания (п. 14.1-14.3) скопируйте исходную таблицу и выполняйте задания на новом экземпляре.

14. Примените к данной таблице автофильтр.

14.1. При помощи автофильтра выберите из таблицы сведения о клиентах СГЭУ или СГТУ.

14.2. Выберите из таблицы о продажах со стоимостью больше заданной (стоимость продаж в рублях установите сами).

14.3. Отобразите данные о продажах, совершенных за определенный период (например, за 1 месяц).

4. Создайте презентацию на тему "Информация в общении людей".

## КОНТРОЛЬНЫЕ ВОПРОСЫ К ЭКЗАМЕНУ

1. Информация и информационные процессы в организационноэкономической сфере и торговой деятельности как элемента экономической системы.

2. Виды данных и информации.

3. Свойства информации (требования к ней). Носители информации.

4. Формы представления информации и передачи данных. Основные процессы преобразования информации.

5. Типовые информационные технологии сбора, передачи, обработки и выдачи информации.

6. История развития вычислительной техники. Архитектура современного компьютера. Базовая аппаратная конфигурация. Центральные устройства. Внешние устройства. Принципы работы компьютера.

7. Классификация программного обеспечения. Виды программного обеспечения. Системное программное обеспечение.

8. Файловая система. Понятие операционной системы. Назначение и возможности операционной системы (WINDOWS). Основные объекты и приемы управления. Операции с файловой структурой.

9. Программные средства сжатия и упаковки данных. Основы и методы защиты информации.

10. Текстовые процессоры. Назначение. Наиболее распространенные текстовые процессоры и основные функции, обеспечиваемые ими.

11. Word. Работа на уровне файла (создание, сохранение, открытие, печать...)

12. Word. Основные возможности по редактированию документа.

13. Word. Форматирование документа. Работа с абзацами, списками, создание шаблонов.

14. Word. Работа с таблицами.

15. Word. Основные возможности Word по обработке рисунков.

16. Word. Расширенные возможности текстового процессора (ссылки, сноски, создание оглавлений, слияние документов).

17. Назначение и возможности мультимедийных пакетов создания презентаций.

18. PowePont. Основные этапы создания слайдов.

19. PowePont. Стандартные и пользовательские возможности по выбору и корректировке дизайна слайда.

20. PowePont. Анимационные возможности, включаемые в слайд и применяемые при смене слайдов.

21. PowePont. Демонстрация слайдов.

22. Понятие компьютерной графики. Растровая и векторная графика. Трехмерная графика. Форматы хранения графических данных.

23. Основные элементы интерфейса окна редактора Visio.

24. Создание нового документа в Visio.

25. Visio. Работа с фигурами.

26. Visio. Преобразование фигур. Автоматическое управление фигурами.

27. Наиболее распространенные табличные процессоры и основные функции, обеспечиваемые ими.

28. Excel. Ввод и редактирование данных.

29. Excel. Использование формул.

30. Excel. Примеры использования встроенных функций.

31. Excel. Использование автофильтра.

32. Excel. Построение диаграмм.

# СПИСОК РЕКОМЕНДУЕМОЙ ЛИТЕРАТУРЫ

#### Основная литература

1. Поляков, В.П. Информатика для экономистов [Текст] : учеб. для академ. бакалавриата / В.П. Поляков, В.П. Косарев ; отв. ред. В.П. Поляков. - Москва : Юрайт, 2016. - 524 с. - (Бакалавр. Академический курс). - URL: https:// www.biblio-online.ru/book/0C1E5B51-9C2C-4319-9924-6B9483035D70.

#### Дополнительная литература

2. Трофимов, В.В. Информатика [Текст] : в 2 т. : учеб. для академ. бакалавриата / В.В. Трофимов, М.И. Барабанова ; отв. ред. В.В. Трофимов. - 3-е изд., перераб. и доп. - Москва : Юрайт, 2016. - Т. 1. - 553 с. - (Бакалавр. Академический курс). - URL: https://www.biblio-online.ru/book/9C6C2FF4-E481-4F40-A229-E7EE8CC10640.

3. Трофимов, В.В. Информатика [Текст] : в 2 т. : учеб. для академ. бакалавриата / В.В. Трофимов ; отв. ред. В.В. Трофимов. - 3-е изд., перераб. и доп. -Москва : Юрайт, 2016. - Т. 2. - 406 с. - (Бакалавр. Академический курс). - URL: https://www.biblio-online.ru/book/9E9C10E9-6796-4E29-B8BD-4D73CDC6E291. Учебное издание

#### МЕТОДИЧЕСКИЕ УКАЗАНИЯ к выполнению контрольной работы по дисциплине "Информатика"

#### для студентов 1 курса заочной формы обучения всех направлений подготовки

Составители: доцент, кандидат экономических наук Е.А. Конопацкая, доцент, кандидат педагогических наук С.А. Чеверева

Руководитель издательской группы О.В. Егорова Редактор Г.И. Конева Корректор Л.И. Трофимова Компьютерная верстка - Т.Р. Зайнутдинова

Подписано к изданию 24.08.2017. Формат 60х84/16. Гарнитура "Times New Roman". Усл. печ. л. 2,56 (2,75). Уч.-изд. л. 2,63.

Самарский государственный экономический университет. 443090, Самара, ул. Советской Армии, 141.